各位研究生好,

1. 105學年起入學之研究生於申請論文考試前須取得學術倫理教育「修課證明」。

2. 前項「修課證明」得透過臺灣學術倫理教育資源中心網站自我學習,並通過總測驗取得修 課證明;各系、所、學位學程另訂有應通過專業學術研究倫理教育研習課程者,則依各系所之 規定實施。

3. 各位同學<u>請勿自行註冊申請,登入權限已統一開放</u>,登入帳密示例如下:

「臺灣學術倫理教育資源中心網站」: <u>https://ethics.moe.edu.tw/</u>

請於首頁登入區填寫資料,身分請選「必修學生」,並選擇[國立中興大學],帳號為

您的學號,密碼預設學號末5碼。

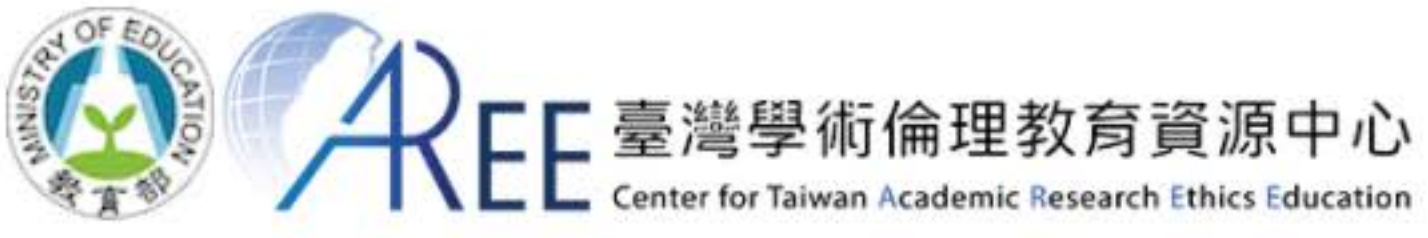

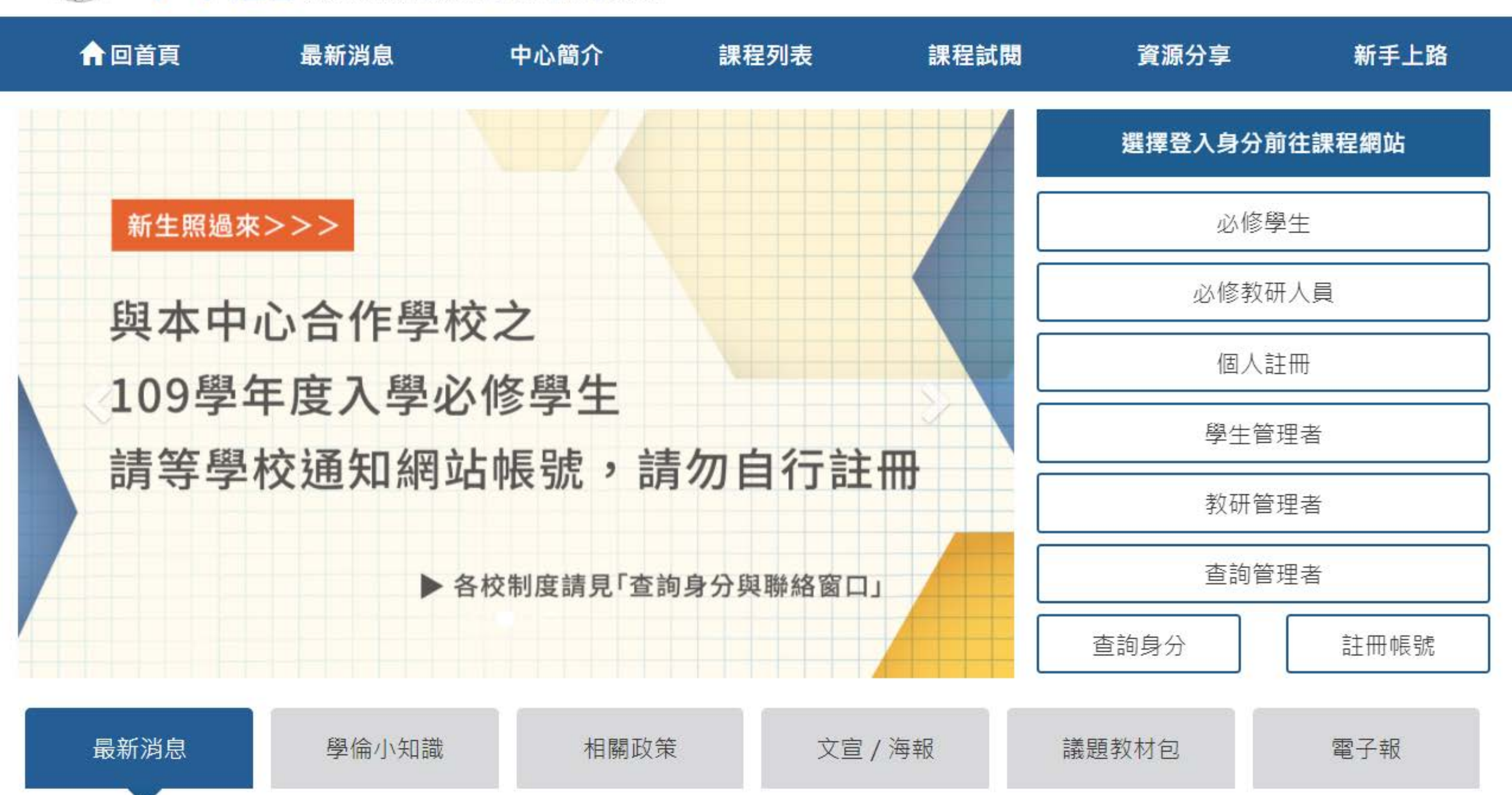

註冊帳號 | English | 意見回饋

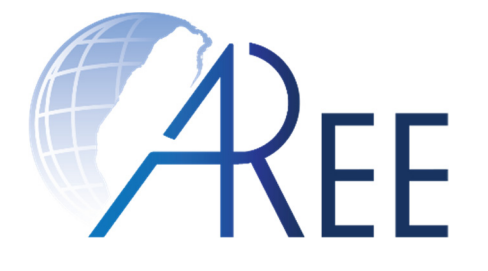

## 教育部臺灣學術倫理教育資源中心 -必修學生使用手冊-

#### 修訂日期:2020年7月28日

教育部臺灣學術倫理教育資源中心 製作

文件編號: SG003 修訂版本: 第5版

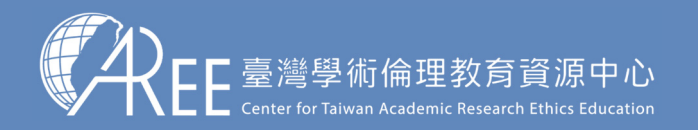

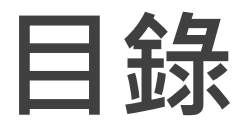

| 1. | 登入與帳戶 | 03 |
|----|-------|----|
| 2. | 上課    | 11 |
| 3. | 總測驗   | 15 |
| 4. | 修課證明  | 20 |
| 5. | 帳號轉移  | 24 |
| 6. | 學習支援  | 34 |
|    |       |    |

註1: 若有更新或異動,將另行公告於本資源中心網站。

註2:本文件圖片僅為示意圖,請以資源中心網站實際畫面為主。

註3:若需引用本文件內容,請務必註明「資料來源:教育部臺灣學術倫理教育資源中心」。

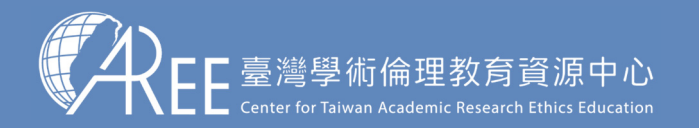

## 1.登入與帳戶

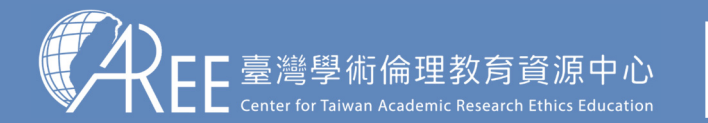

## 1-1.登入網站方式

建議使用Google Chrome瀏覽器開啟網站: Ochrome

#### 1. 輸入網址: https://ethics.moe.edu.tw

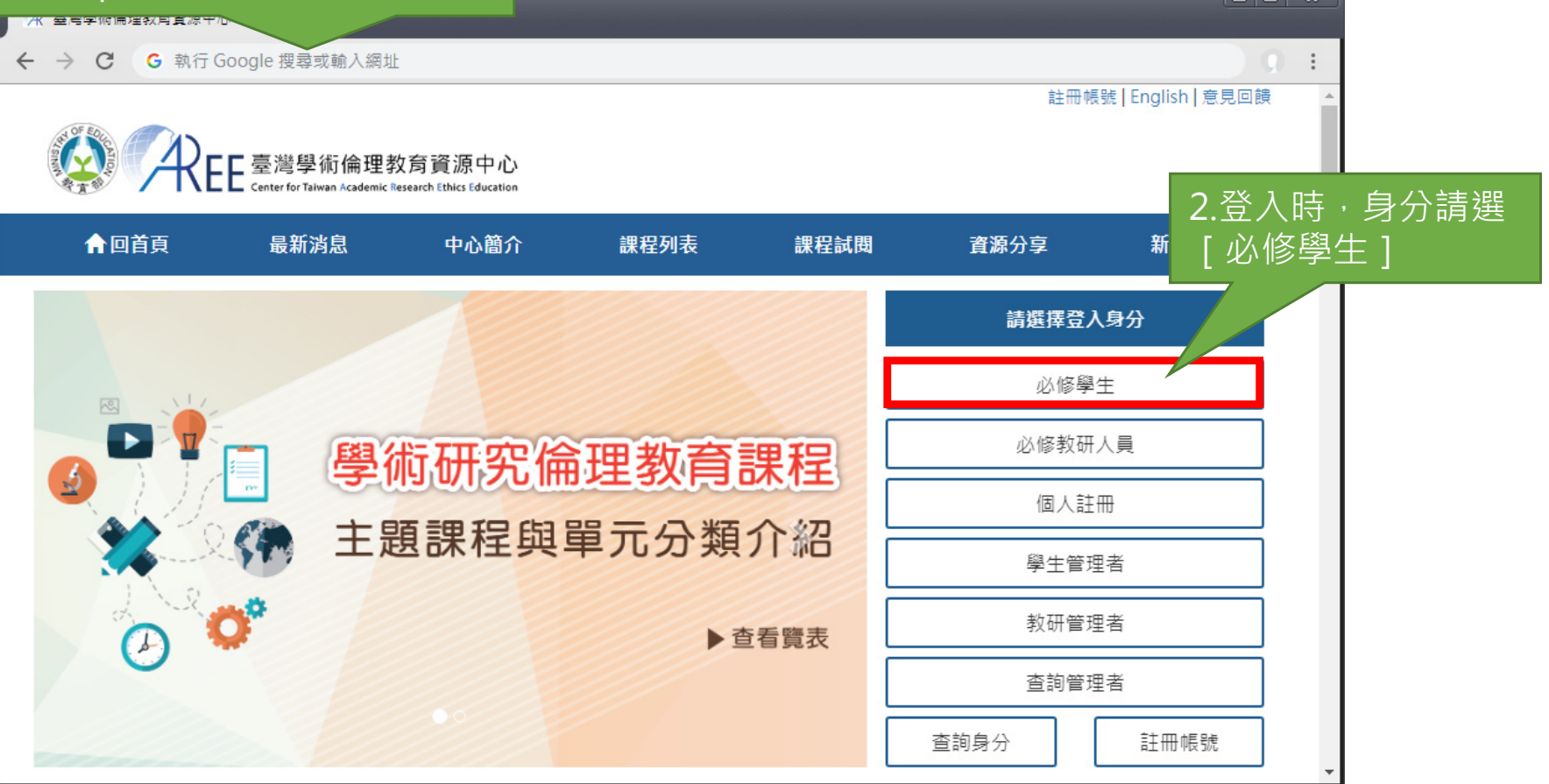

4

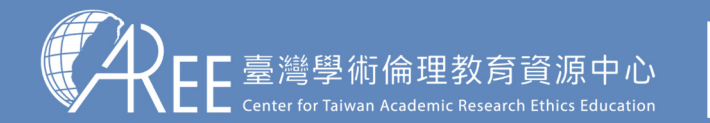

1.登入與帳戶〉 2.上課 〉 3.總測驗 〉4.修課證明 〉5.帳號轉移 〉6.其他說明

#### 1-1.登入網站方式

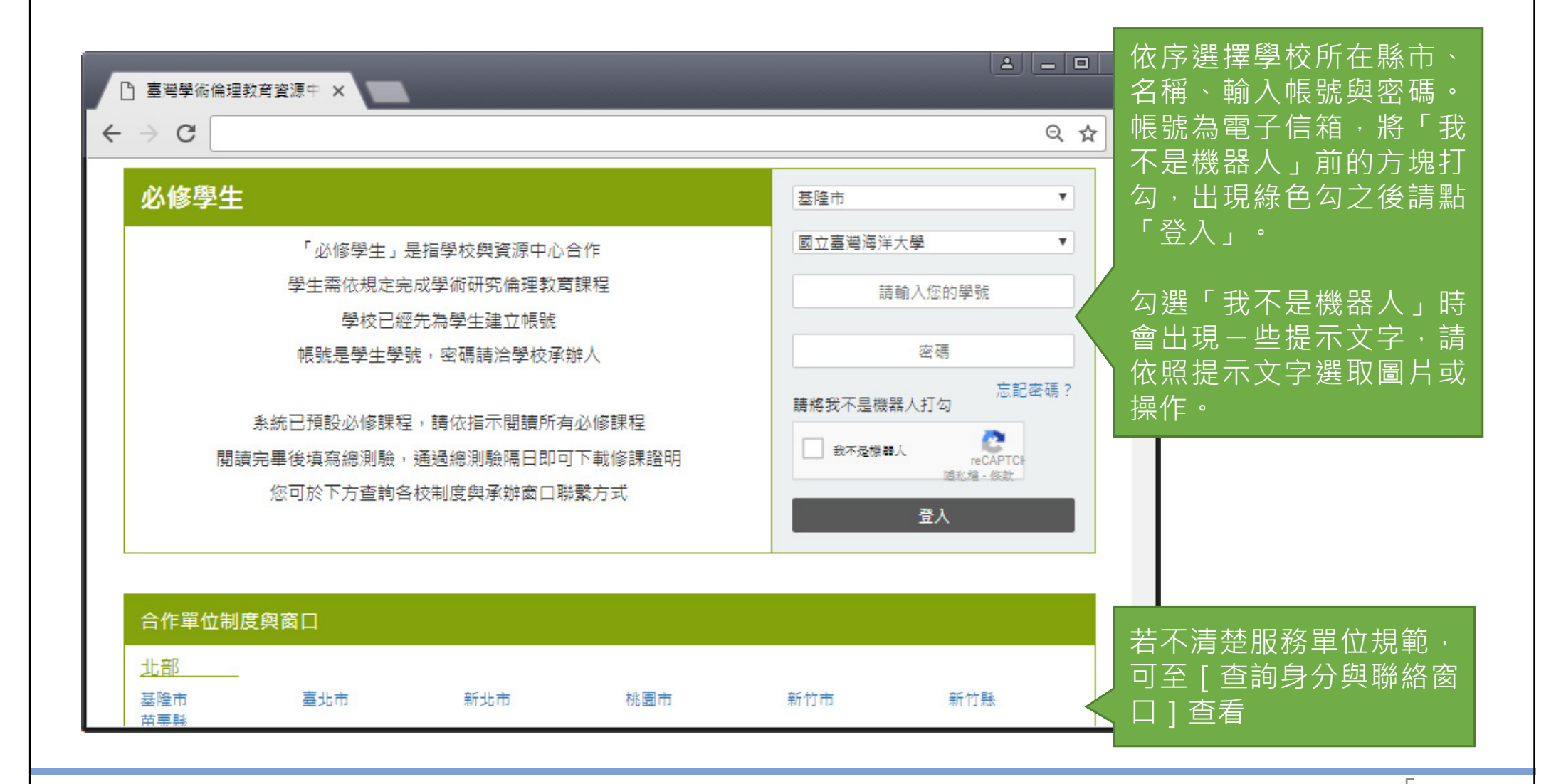

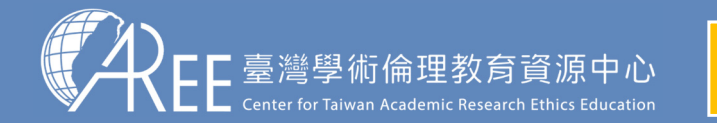

**1.登入與帳戶〉** 2.上課 〉 3.總測驗 〉 4.修課證明 〉 5.帳號轉移 〉 6.其他說明

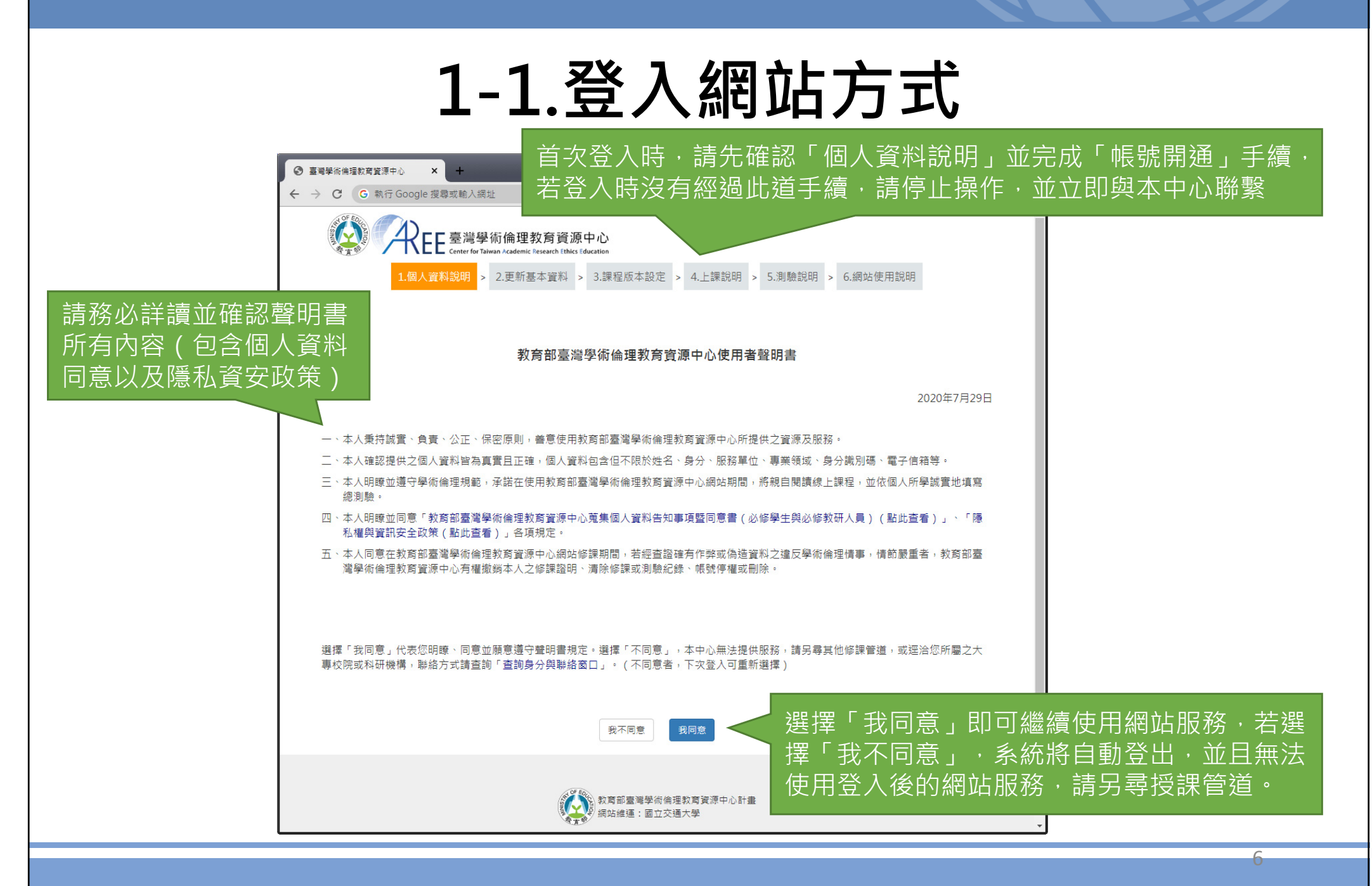

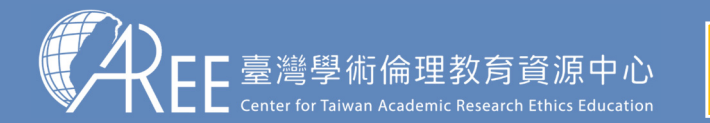

|                                                                           | 1-1.登入網站方式                                                                                                    |
|---------------------------------------------------------------------------|----------------------------------------------------------------------------------------------------|
| <ul> <li>         ・ 査考學術倫理款育資源中 ×         ・         ・         ・</li></ul> | 首次登入時,請先確認「個人資料說明」並完成「帳號開通」手續,<br>若登入時沒有經過此道手續,請停止操作,並立即與本中心聯繫<br>臺灣學術倫理教育資源中心<br>Center for Talwan Academic Research Ethics Education |
|                                                                           | 首次登入,請先完成「帳號開通」手續                                                                                                    |
| 1.個人資<br>*為必填。請更新以下基本資                                                    | (料說明 > 2.更新基本資料 > 3.課程版本設定 > 4.上課說明 > 5.測驗說明 > 6.網站使用說明 (料:) 「姓名,與「其他姓名,會列在修課證明,若有錯誤或需填入外文姓名,請於開始上課前聯絡貴單位承辦窗口,以免影響權益。                  |
| 姓名*<br>其他姓名                                                               | <sup>測試 請確認此為真實姓名</sup> 姓名是否正確,如果姓名錯誤,請洽各單位承辦窗口                                                                                        |
| 密碼*                                                                       | ○ 重設密碼(至少8個字元,英數字混合):,再次確認密碼                                                                                                    |
| 身分識別碼*                                                                    |                                                                                                    |
| 再次確認身分識別碼 <mark>*</mark>                                                  |                                                                                                    |
| 訂閱服務                                                                      | ✔我願意訂閱電子報並收到活動通知。(若要取消 訂閱,請取消勾選即可)                                                                                                    |
| 承辦窗口                                                                      | <sup>数務處</sup> (03)000-0000<br><sub>資料有誤<sup>1</sup>,先登出</sub> <sub>完成更新<sup>1</sup>,下一步</sub> 若不需訂閱電子報及收到活動<br>通知・請取消勾選即可<br>▼        |

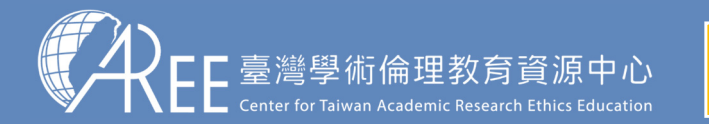

### 1-1.登入網站方式

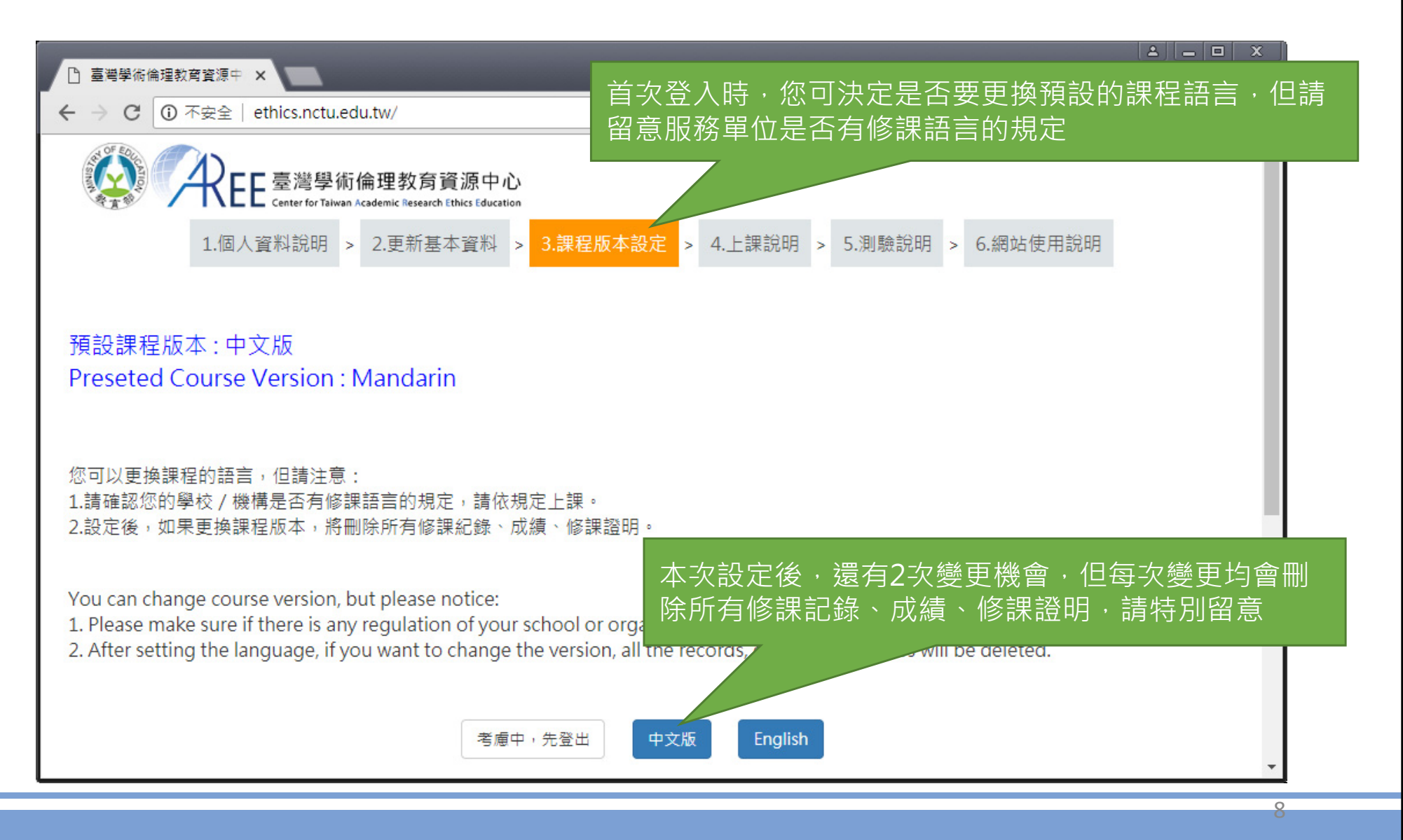

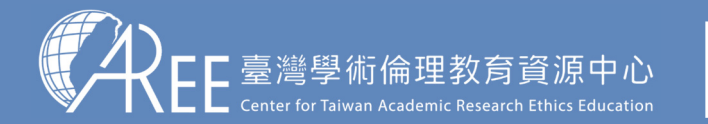

### 1-2.必修學生首頁

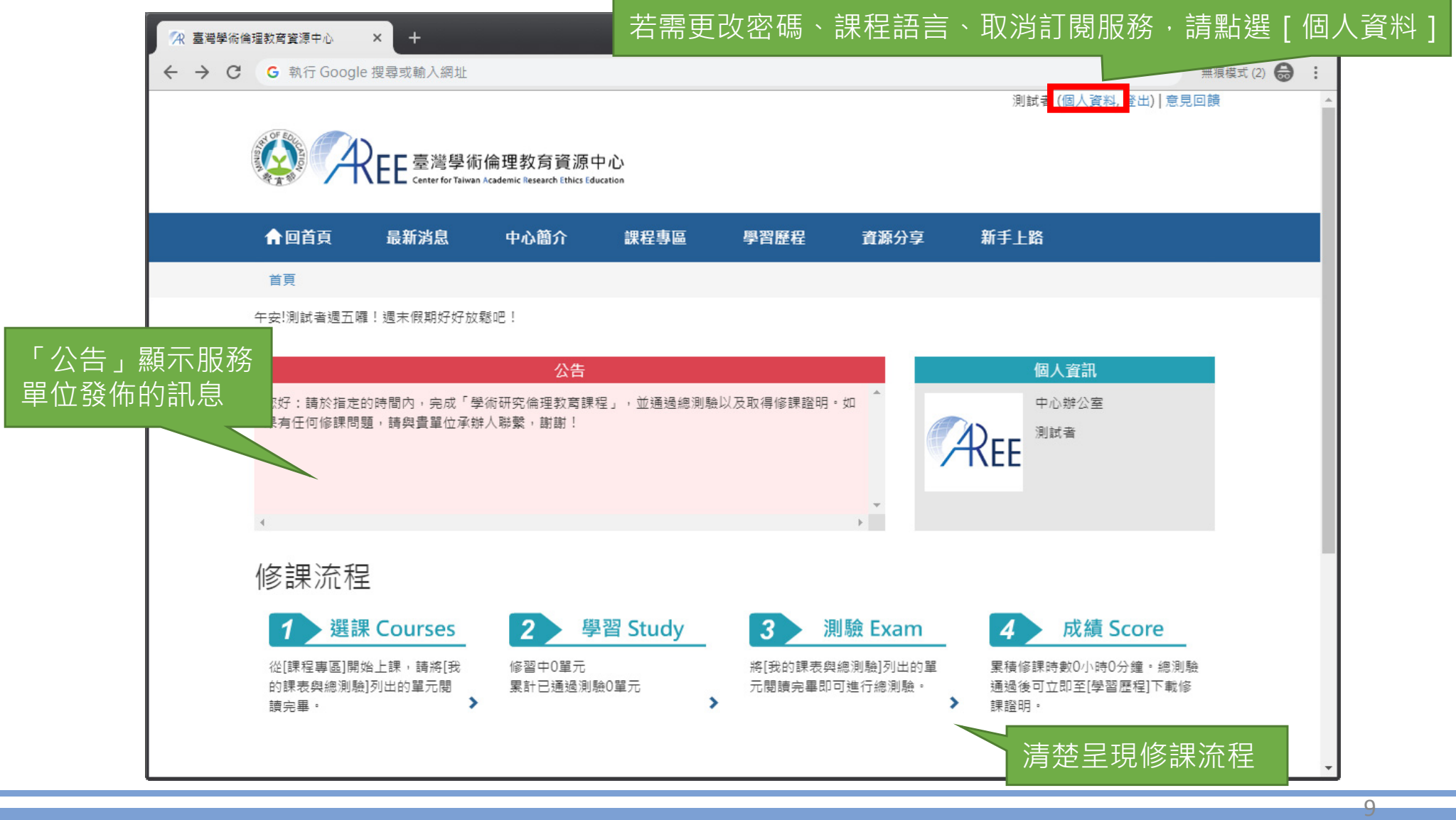

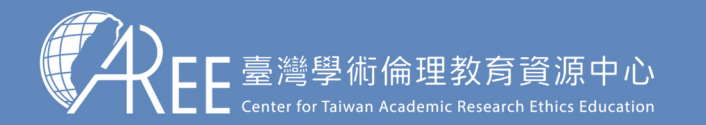

### 1-3.變更個人資料與課程語言

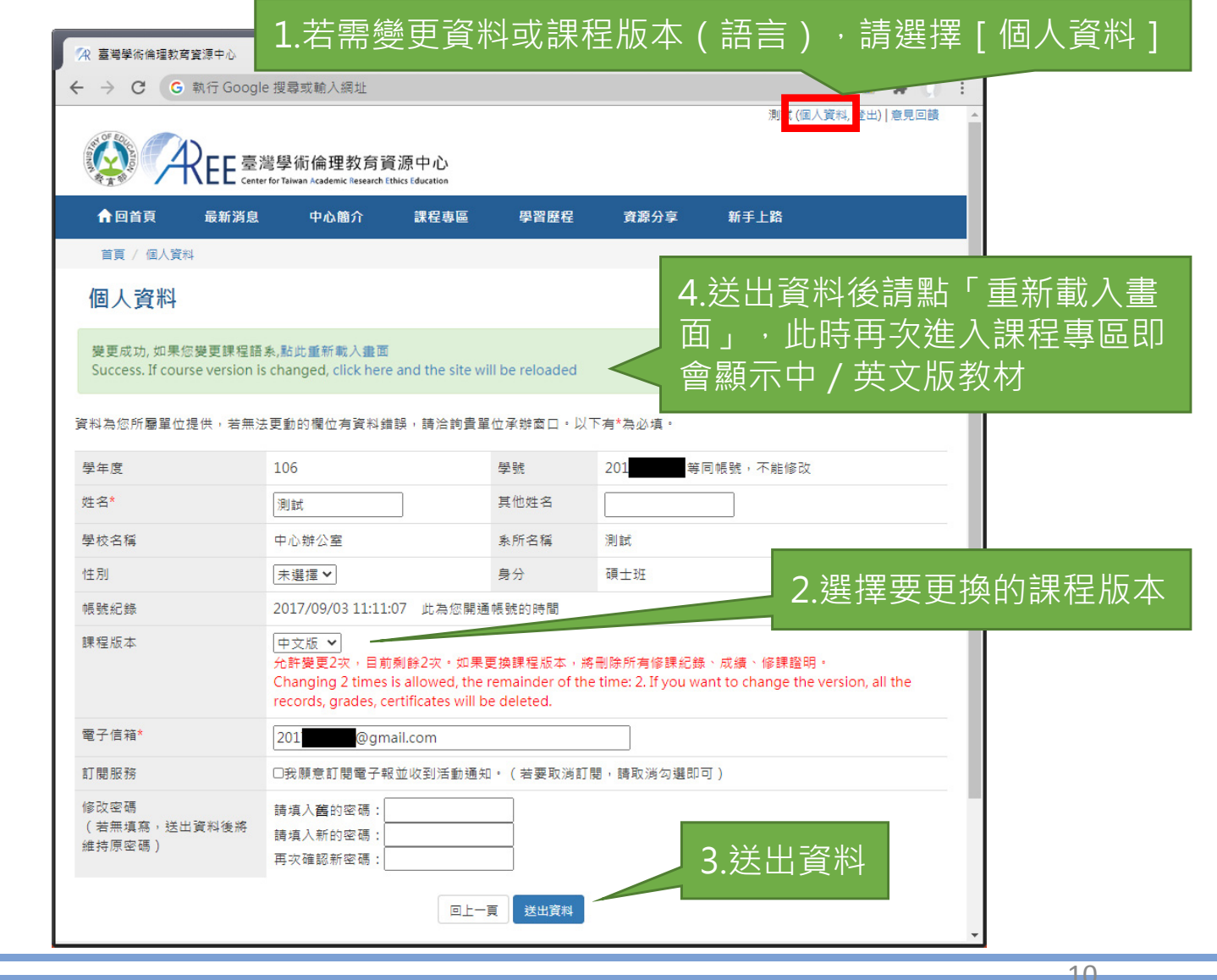

【注意】

1.姓名、系所、身分是由服 務單位設定,學生不可更改 若有錯誤請洽服務單位承辦 人員,各校聯絡方式請參考 本中心網站:「查詢身分與 聯絡窗口」。

2.學生有2次更換課程版本 (語言)機會,但更換後會 將原本已修課紀錄、成績、 修課證明將全部清除,設定 前請謹慎決定。

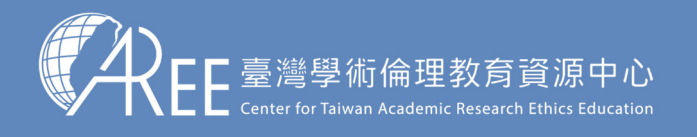

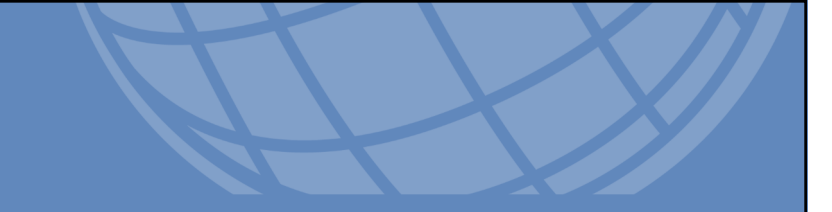

# 2.上課

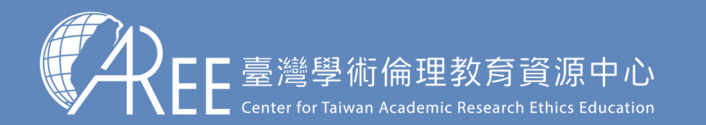

#### 2-1.必修學生修課流程

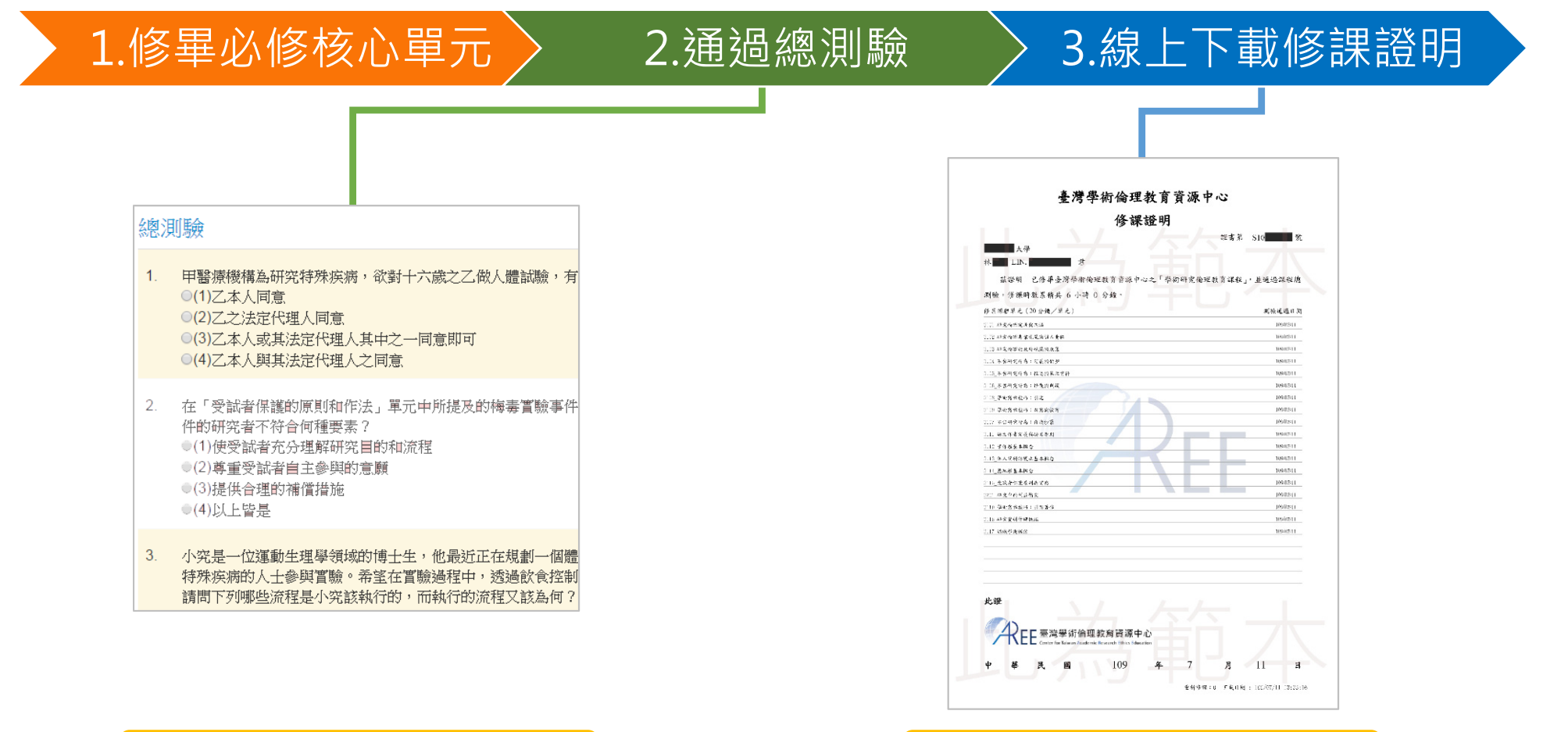

隨機抽題、4選1單選題

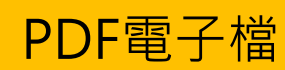

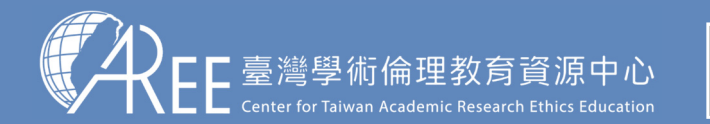

## 2-2.上課方式

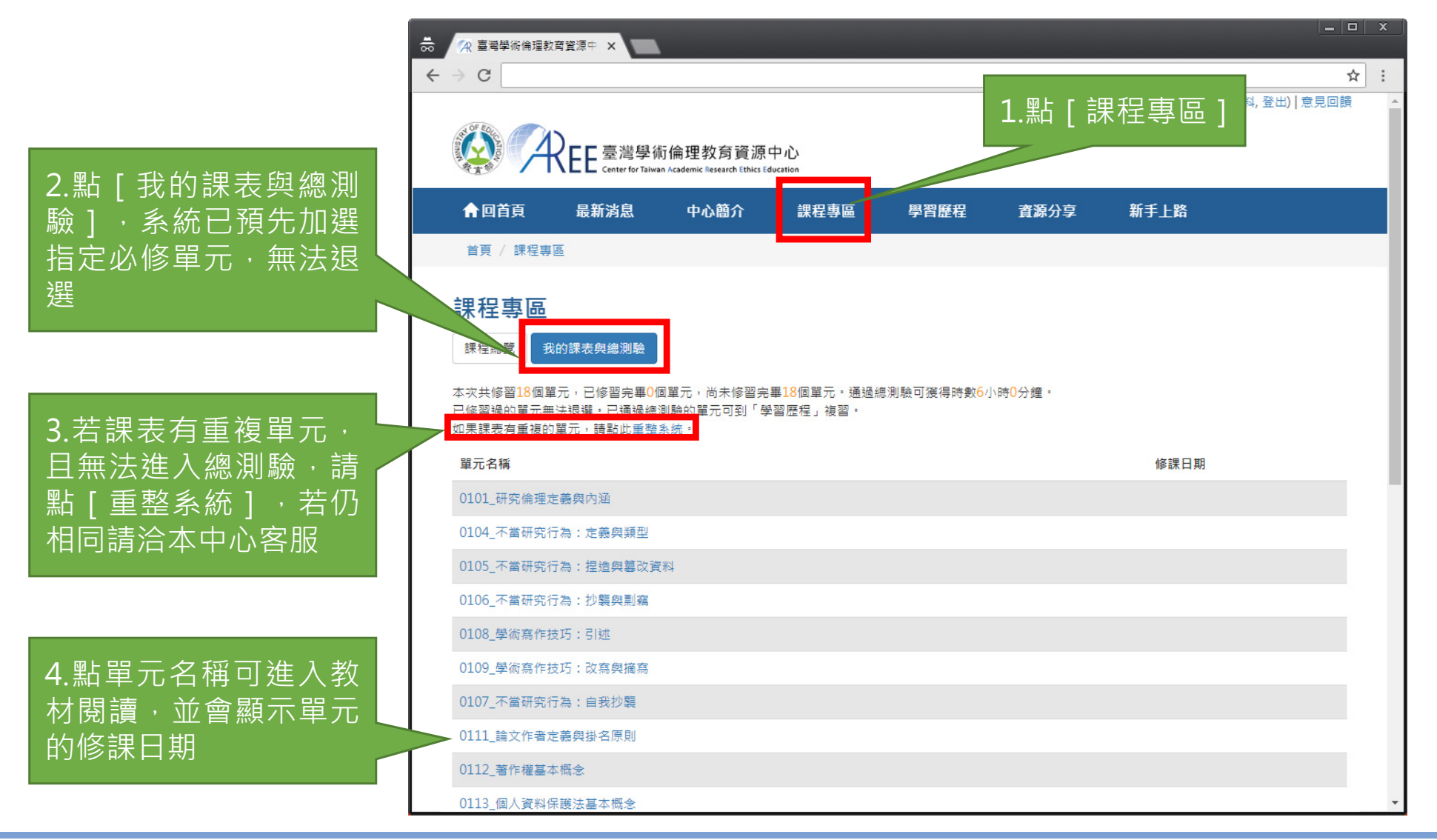

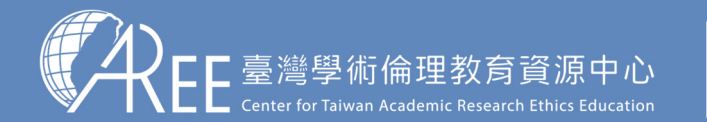

2.上課 > 3.總測驗 >4.修課證明 >5.帳號轉移 >6.其他說明

#### 2-3.數位教材閱讀方式

1.登入與帳戶

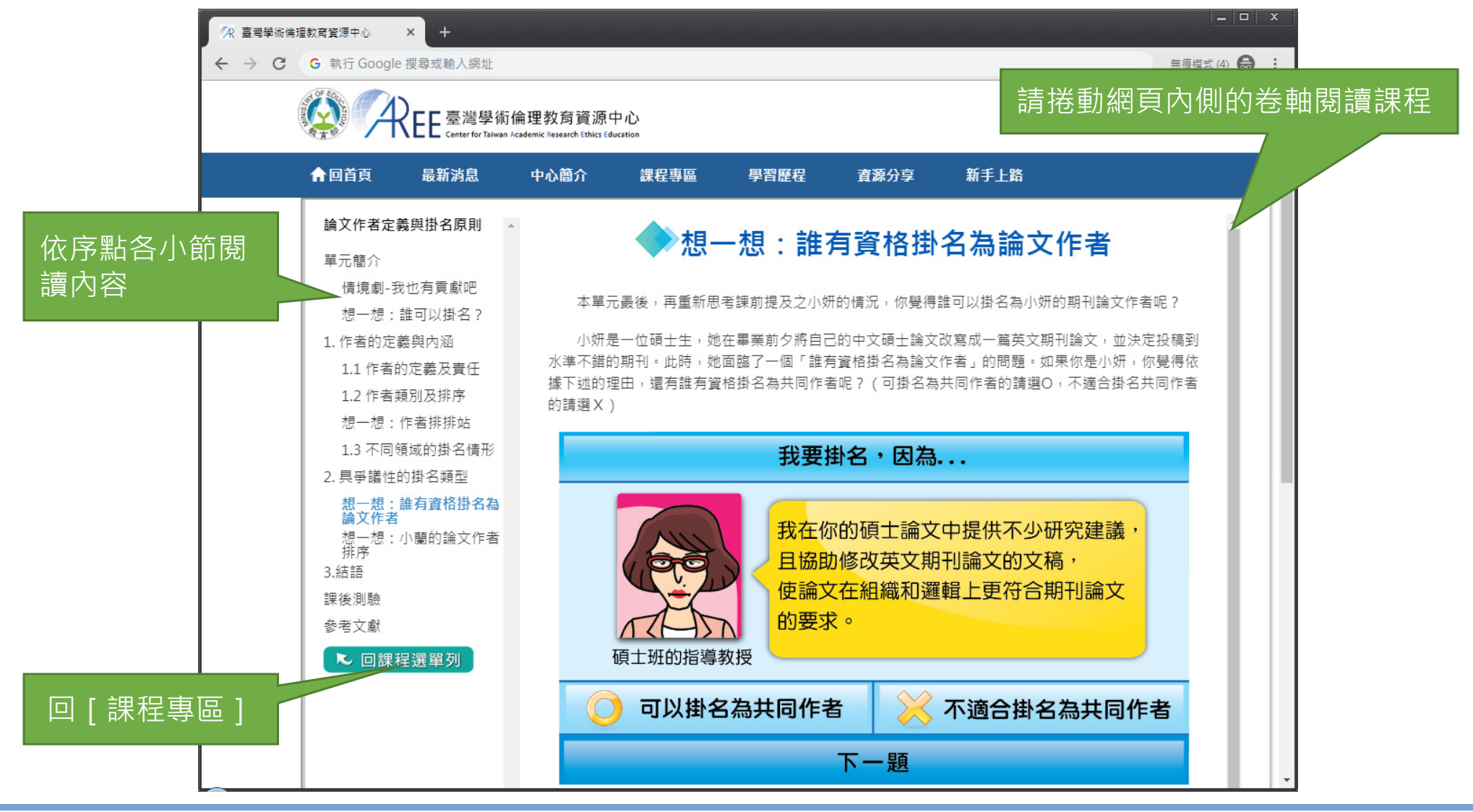

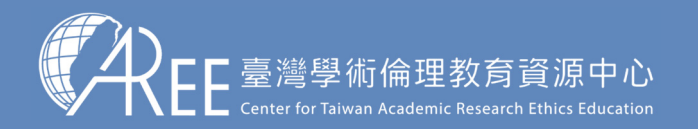

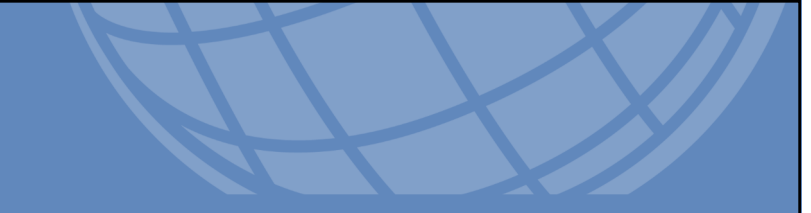

## 3. 總測驗

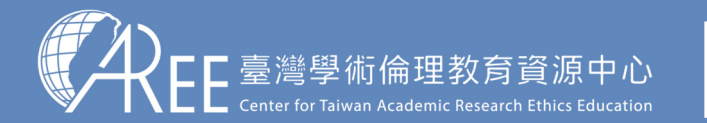

1.登入與帳戶〉 2.上課 > 3.總測驗

#### ▶4.修課證明 >5.帳號轉移 >6.其他說明

#### 3-1.課程總測驗

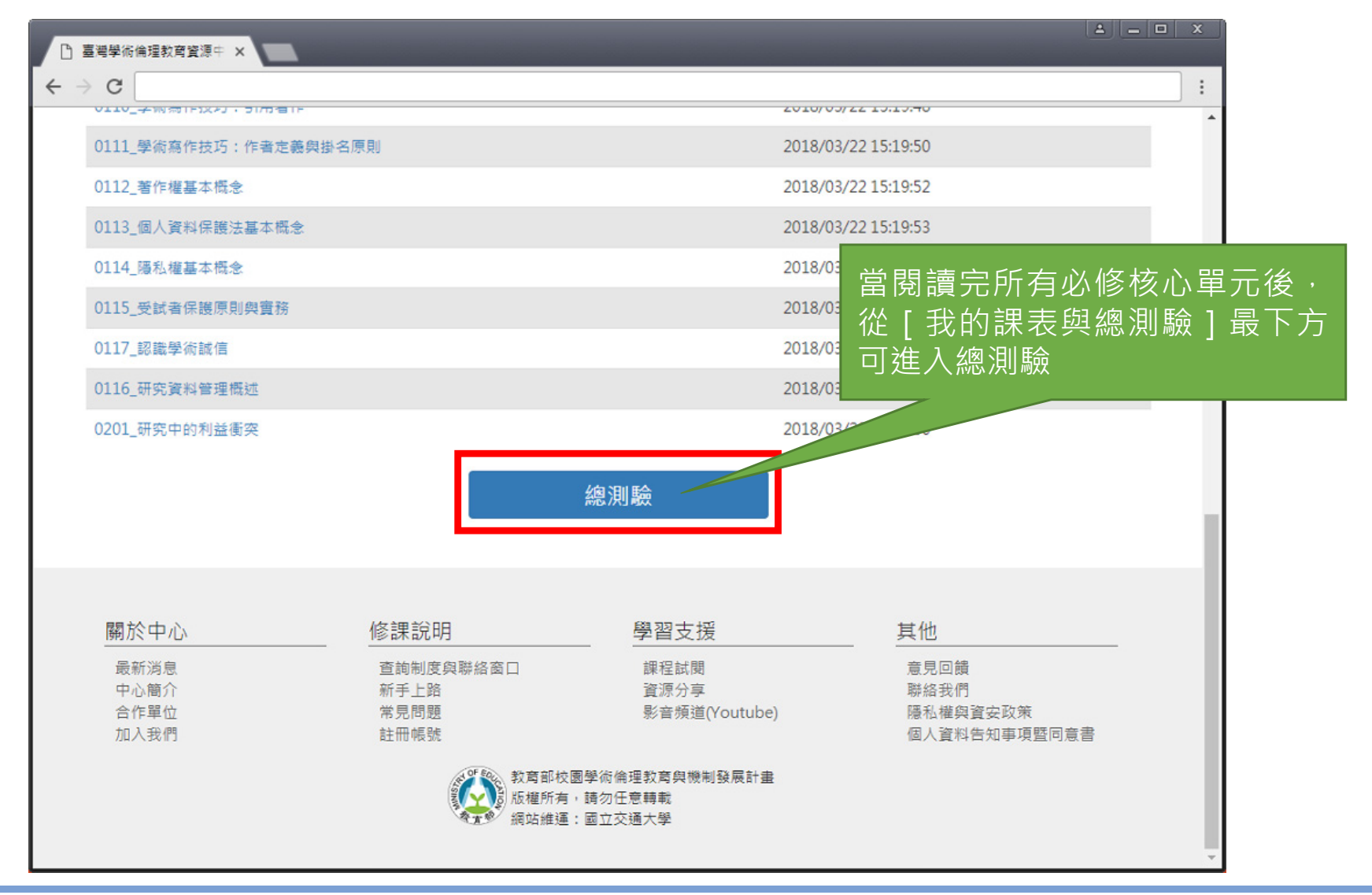

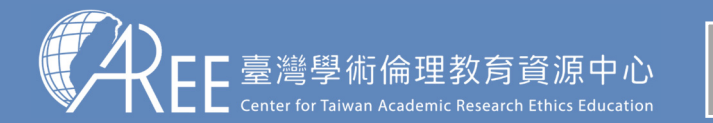

1.登入與帳戶> 2.上課 > 3.總測驗

#### ▶4.修課證明 ▶5.帳號轉移 ▶6.其他說明

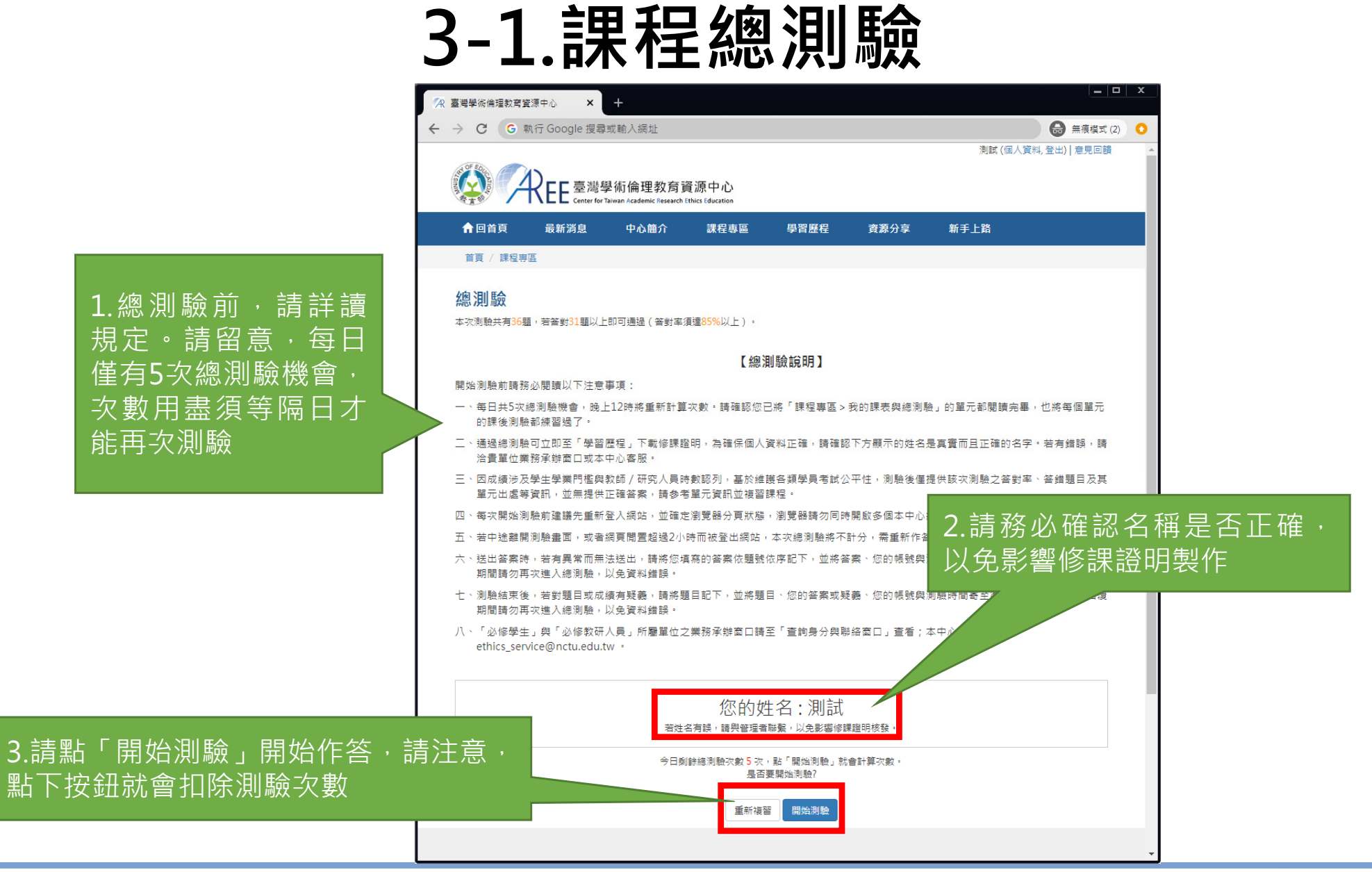

#### 此為示意圖,實際內容請以網頁顯示為準。

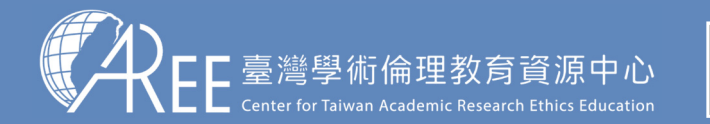

1.登入與帳戶〉 2.上課 > 3.總測驗

#### ▶4.修課證明 ┣5.帳號轉移 ┣6.其他說明

#### 3-1.課程總測驗

【注意】

1.每次測驗前建議先重新登入 網站,測驗期間請關閉瀏覽器 其他分頁。

2.若中途離開測驗畫面或者網 頁閒置超過2小時,本次總測驗 將不計分,需重新作答。

3.若測驗到一半暫離電腦,當 返回時建議重新登入網站並重 新開始測驗,若繼續測驗而造 成測驗失敗,恕不負責。

| 余 臺灣學                           | 學術倫        | 理教育資源中                                            | ×                                                        |                                                                         |                                                          |                                                 |                                          |                                                |                          |                 |  |
|---------------------------------|------------|---------------------------------------------------|----------------------------------------------------------|-------------------------------------------------------------------------|----------------------------------------------------------|-------------------------------------------------|------------------------------------------|------------------------------------------------|--------------------------|-----------------|--|
| $\epsilon \rightarrow \epsilon$ | C          |                                                   |                                                          |                                                                         |                                                          |                                                 |                                          |                                                | ☆ :                      |                 |  |
| Const. Y                        |            | A                                                 | EE 臺灣學術<br>Center for Talwan                             | 倫理教育資源中<br>Academic Research Ethics Edu                                 | コ 心<br>cation                                            |                                                 |                                          |                                                | ĺ                        |                 |  |
| , i                             | <b>f</b> [ | 回首頁                                               | 最新消息                                                     | 中心簡介                                                                    | 課程專區                                                     | 學習歷程 資                                          | 源分享                                      | 測驗皆為4                                          | . <b>襈1</b> 的            | 睈襈顝             |  |
|                                 | 首頁         | 〔 / 課程專區                                          |                                                          |                                                                         |                                                          |                                                 | ////04                                   |                                                |                          |                 |  |
| 4                               | 悤浿         | 則驗                                                |                                                          |                                                                         |                                                          |                                                 |                                          |                                                |                          |                 |  |
| 1                               | 1.         | 研究者若忽<br>◎(1)接受法<br>◎(2)被教育<br>◎(3)侵害國<br>◎(4)以上智 | 8.視研究倫理,所<br>性律制裁<br>背部撤銷學位<br>國家的科學研究暫<br>冒是            | 行可能造成的後果                                                                | 為何 ?                                                     |                                                 |                                          |                                                |                          |                 |  |
| 2                               | 2.         | 研究倫理主<br>(1)大學生<br>(2)公私立<br>(3)大學考<br>(4)以上智     | E要的規範對象是<br>E、研究生<br>Z研究單位的研究<br>过授、博士後研究<br>B是          | 計註?<br>記人員<br>記員                                                        |                                                          |                                                 |                                          |                                                |                          |                 |  |
| 3                               | 3.         | 針對各研究<br>●(1)遵循學<br>●(2)訂立寫<br>●(3)各領域<br>●(4)訂立格 | 6領域和學術期刊<br>國術寫作格式和投<br>8作格式和投稿規<br>成間和期刊間的格<br>8式和規範之目的 | 」間訂立寫作格式<br>計<br>結規範,可視為<br>記<br>範會扼殺研究者<br>計<br>和規範可能不<br>司<br>是為了預防不當 | 規範和投稿規範的<br>是符合研究倫理的<br>的言論自由,是優<br>盡相同,但核心目<br>引用和抄襲,以及 | 敘述,下列何者為非?<br>表現<br>書研究倫理的表現<br>的是一致的<br>確保出版品質 | ,                                        |                                                |                          |                 |  |
| 2                               | 4.         | 在下列的研<br>◎(1)在報告<br>◎(2)依受討<br>◎(3)受試者<br>◎(4)研究者 | 开究行為中,何考<br>研究結果時,將<br>式者的要求,詳細<br>有權利隨時退出<br>者有權利使用各種   | 新沒有遵守「尊重<br>發受試者的名字以<br>毗地解說研究的流<br>出研究,且不應該<br>試誘因或獎勵,吸                | 人權與人類尊嚴」<br><u>化名呈現,而非直</u><br>○(3)老師<br>○(4)看到          | 的原則?<br><u>曾姓名</u><br>為了學校教學的目的,<br>他人的著作有標示創用  | 可以重製他人著作的<br>CC,例如姓名標示、                  | 一小部分,並註明出處,發結<br>相同方式分享,遵循該條款                  | 洽同學上課練習使<br>來使用,也以創F     | 同。<br>用CC的方式分享。 |  |
| 寫                               | 约          | 答案                                                | 依題                                                       | 虎                                                                       |                                                          | 送出書                                             | 答案時,若有異常而я<br>並將答案、您<br>等待客服回覆期間         | 無法送出,請將您填寫的答案<br>的帳號與測驗時間寄至客服<br>請勿再次進入總測驗,以免] | [依題號依序記下<br>言箱,<br>資料錯誤。 | ,               |  |
| <u>客</u> [                      | 服          | 信箱                                                | ,等往                                                      | 寺                                                                       |                                                          |                                                 |                                          | 送出答案                                           |                          |                 |  |
| 以                               | 免          | 資料                                                | 錯誤                                                       | 0                                                                       | 關於中心                                                     | 秋                                               | 宿訓練                                      | 蘭國文撰                                           |                          | 其他              |  |
|                                 |            |                                                   |                                                          |                                                                         | 最新消息                                                     |                                                 | () () () () () () () () () () () () () ( |                                                |                          | 意見回饋            |  |

若有異常而無法送出答案,請將您填 依序記下,連同帳號與測驗時間寄至 客服回覆期間請勿再次進入總測驗,

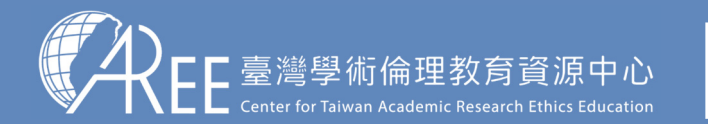

1.登入與帳戶〉 2.上課 🔰

3.總測驗

▶4.修課證明 ▶5.帳號轉移 ▶6.其他說明

### 3-2.總測驗結果

【注意】 1.測驗後會立即顯示答對率、答 錯單元統計、答錯題目、參考單 元可供複習,請多加利用。 2.答對率85%以上即可通過總測 驗。 3.每天有5次總測驗機會,開始 測驗就扣1次,次數用盡需等午 夜12點後才能重考,次數每天 重新計算。

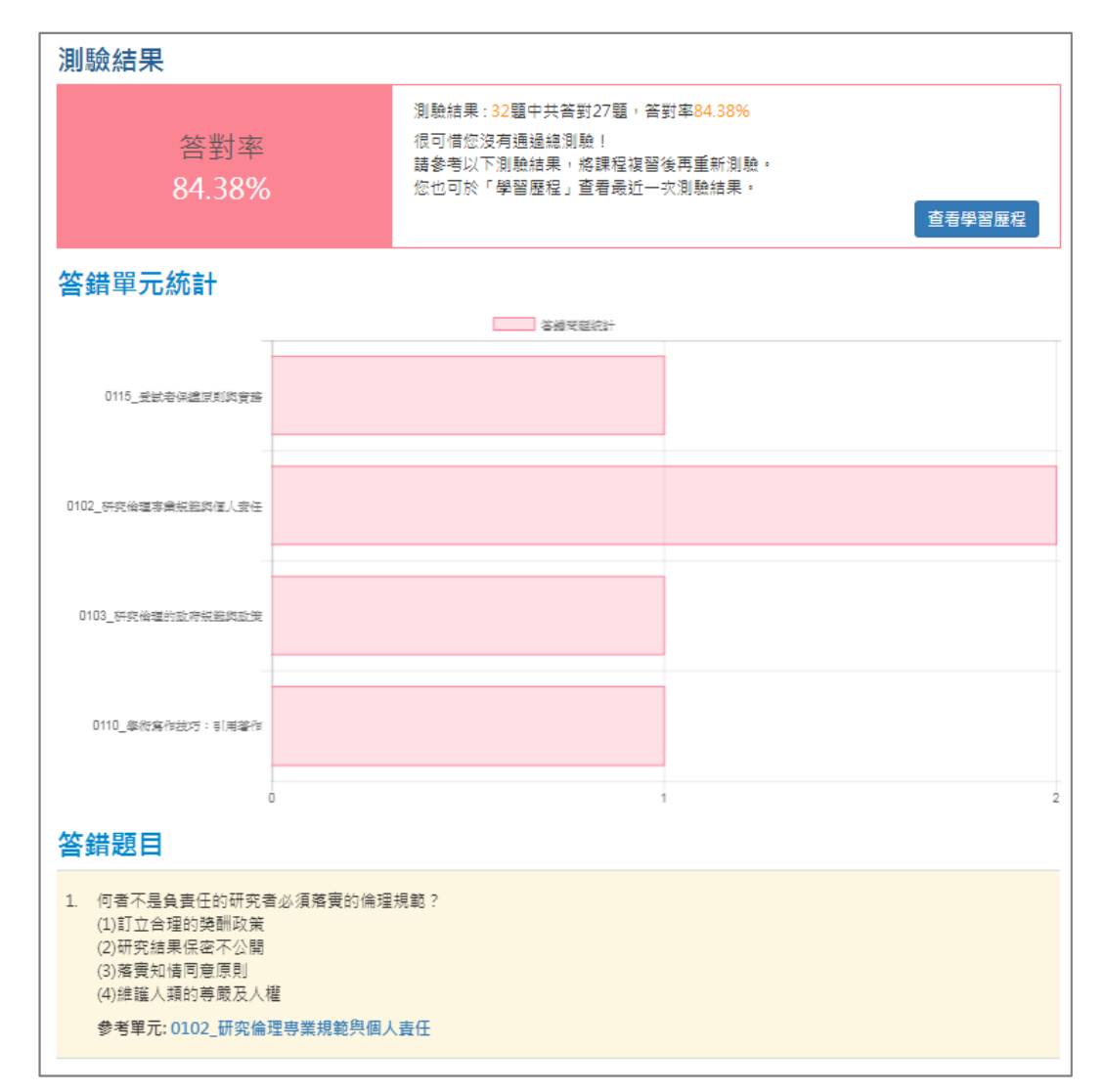

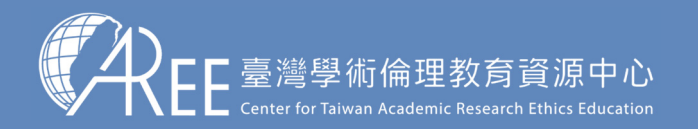

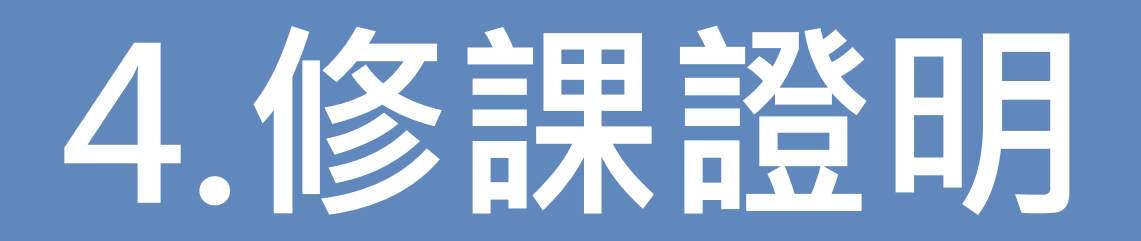

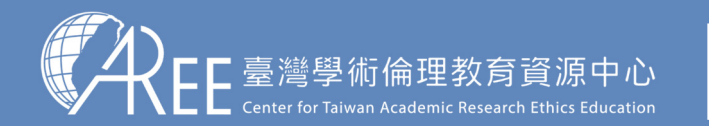

1.登入與帳戶〉 2.上課 〉 3.總測驗 〉4.修課證明 〉5.帳號轉移 〉6.其他說明

#### 4-1.學習歷程與下載修課證明

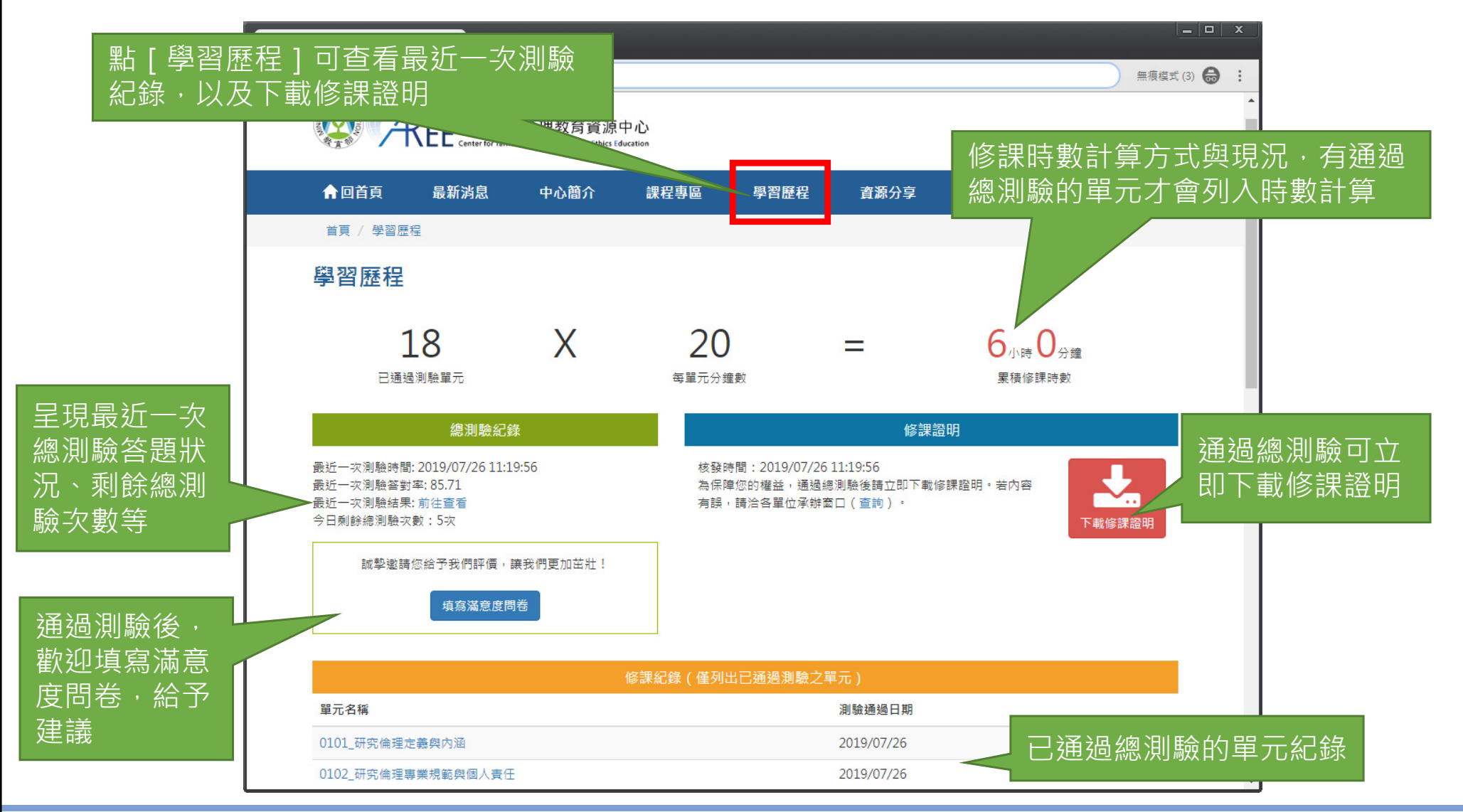

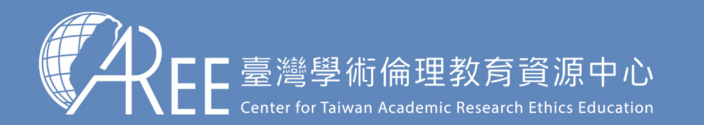

### 4-2. 滿意度問卷調查(自由填寫)

| ★ 臺灣學術倫理教育資源中 ×                                           |                                         |
|-----------------------------------------------------------|-----------------------------------------|
| $\epsilon$ $\Rightarrow$ C                                | ☆ :                                     |
| Wetter for Talwan Academic Research Ethics Education      | 學生八三一 (個人資料,登出)   意見回饋                  |
| ▲ ● ● ● ● ● ● ● ● ● ● ● ● ● ● ● ● ● ● ●                   | 五點量表,逐一點選後送出即可,此為<br>白巾填寫,並不會影響 開業成绩    |
| 首頁 / 滿意度問卷                                                | 日田頃為,业小首影音字未成領                          |
| 滿意度問卷                                                     |                                         |
| 同學您好:<br>以下麵目請您依個人的實際情形填答,每個答案從「非常同意」到「非常不同意」等五個程度,請您在最   | B能描述您情形的「○」勾選。                          |
| 題目                                                        | 非<br>常 不 普 同 常<br>不 同 <b>意</b><br>意     |
| <ol> <li>我覺得學術倫理課程的內容具多樣性。</li> </ol>                     | 0000                                    |
| <ol> <li>我覺得學術倫理課程的內容,包含我所關心之議題。</li> </ol>               | 00000                                   |
| <ol> <li>我覺得學術倫理課程的內容,提供新的問題解決方法和資訊。</li> </ol>           | 0000                                    |
| <ol> <li>我覺得學術倫理課程的內容清楚說明單元主題與教學目標。</li> </ol>            | 00000                                   |
| 5. 按覺得學術儒理課程的內容過豐王題相當豐富。<br>6. 亞恩得與保險理理的內容。 提供大八的建大教社會議際。 | 00000                                   |
| <ol> <li>7 条朗聯術倫理的課題,讓我如道研究資料董信鴻該注意的車值。</li> </ol>        |                                         |
| 8. 參與學術倫理的課程,讓我知道資料處理時該注意的事項。                             | 00000                                   |
| <ol> <li>參與學術倫理的課程,讓我知道何謂研究倫理的內涵。</li> </ol>              | 00000                                   |
| 10. 参與學術倫理的課程,能幫助我的寫作技巧精進。                                | 00000                                   |
| 11.學術倫理課程可視為指引我研究進行的方針。                                   | 0000                                    |
| 12. 参與學術倫理的課程,讓我了解何謂不當的研究行為。                              | • • • • • • • • • • • • • • • • • • • • |

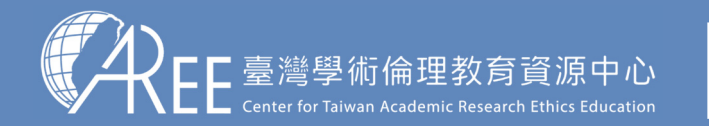

1.登入與帳戶〉 2.上課 〉 3.總測驗 〉4.修課證明 〉5.帳號轉移 〉6.其他說明

證書編號

### 4-3.修課證明示意圖

臺灣學術倫理教育資源中心

請確認姓名與服務單位名稱 是否正確

#### 【注意】

1.學生可自行於網站下載修 課證明,證明為中/英文雙 語授證。

2.拿到修課證明請確認資料, 若需更改姓名,請向您的服 務單位提出申請,聯絡方式 請參考本中心網站:「查詢 身分與聯絡窗口」網址: https://ethics.moe.edu.tw /notice/。

| 修課證明                                         |                      |                                   |
|----------------------------------------------|----------------------|-----------------------------------|
|                                              | 證書第 S10 號            |                                   |
| 大學                                           |                      |                                   |
| 林 LIN. 27 2                                  |                      |                                   |
| 盐溶明 已修建秦瓒基浙俭理教育咨询中心之「基衡研究检理                  | 9新草酒载,并通温酒菇柳         |                                   |
|                                              |                      |                                   |
| 測驗, 诊課時數系積共 6 小哥 0 分鐘 -                      |                      |                                   |
| 修実課程單元(20 分鐘/單元)                             |                      | 甲珪攸细吐動(兕二動                        |
| 0101 科宠物现定者與内涵                               | 109/07/11            | 糸傾修砵吋数(早儿数                        |
| 3.72 对方给你来来还通悔怕人责任                           | 109/07/11            | *20(4) 倍 \                        |
| 3.23 御充倫軍於反將規范傳政集                            | 109/07/11            | ↑ <sup>^</sup> ZU汀理)              |
| 3.34.不能研究性论:文苑始然加                            | 169/07/11            |                                   |
| 2.25_不舍研究行為:担定認能处資料                          | 109/07/11            |                                   |
| (i):(二不當用完計為:妙態總則與                           | 109/07/11            |                                   |
| S108_弹射器性板两:引起                               | 109/07/11            |                                   |
| 0°00 學動實性起時:故實樂微奪                            | 109/07/11            |                                   |
| 2027 不合研究行為:自該抄發                             | 109/07/11            |                                   |
| 3.11 输入作者定该处计名原则                             | 109/07/11            |                                   |
| 3.12 若許羅基本協念                                 | 109/07/11            |                                   |
| 0.12.(1).(1).(1).(1).(1).(1).(1).(1).(1).(1) | 109/07/11            |                                   |
| 0 H_总水植基本机会                                  | 109/07/11            | 🥆 彌獨總測驗的重元名稱                      |
| 371汇全级者供要展到我常務                               | 109/07/11            |                                   |
| 1901 研究性的可益物实                                | 109/07/11            | 與彌彌尚日期                            |
| 310 學術書作最初;引用著作                              | 109/07/11            |                                   |
| 3.16 研究黄併营理税延                                | 109407/11            |                                   |
| 0.17 建硫型海藻合                                  | 109/07/11            |                                   |
|                                              |                      |                                   |
| 此證                                           | <b>д</b> 11 <b>н</b> | 請確認修課證明下方日<br>期是您最新通過總測驗<br>當天的日期 |

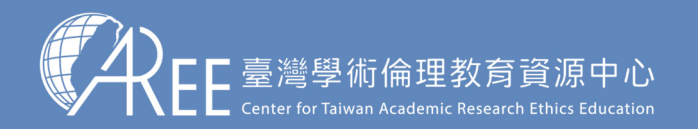

# 5. 帳號轉移

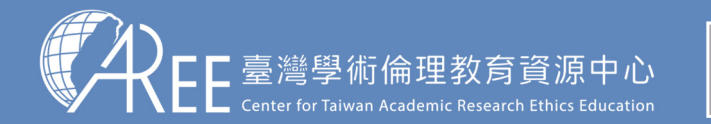

1.登入與帳戶〉 2.上課 〉 3.總測驗 〉4.修課證明 〉5.帳號轉移 〉6.其他說明

#### 5-1.帳號轉移

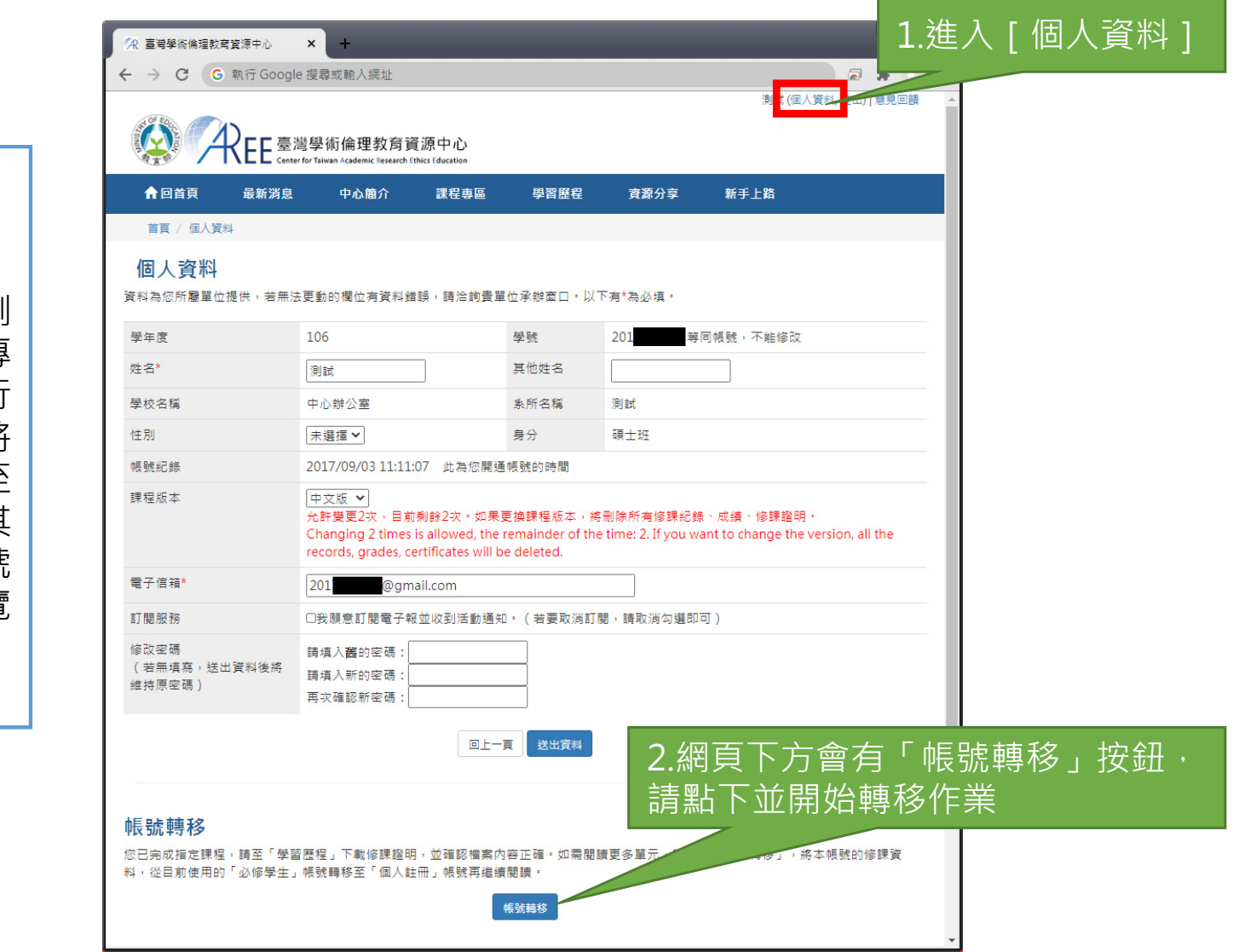

【說明】

如果學生通過必修課程總測 驗之後,需要再閱讀其他專 業領域單元,需要先進行 「必修學生帳號轉移」,將 帳號從「必修學生」轉至 「個人註冊」身分,或與其 他原有的「個人註冊」帳號 合併資料,否則無法瀏覽 「課程專區」。

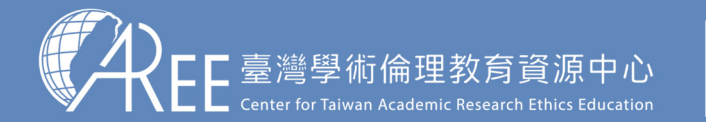

#### 5-1.帳號轉移

| C 私行Google 環境報知人信任       第第         (**)                                                                                                    | 術倫理教育資源中心 × +                                                                                                    |                                                                                                    |                              |            |
|----------------------------------------------------------------------------------------------------|----------------------------------------------------------------------------------------------------|----------------------------------------------------------------------------------------------------|------------------------------|------------|
| <form> Define Base Base Base Base Base Base Base Bas</form>                                                                                                    | C G 執行 Google 搜尋或輸入網址                                                                                                    |                                                                                                    |                              | ) Q :      |
| <text></text>                                                                                                    | <b>《 Ree</b> 臺灣學術倫<br>Center for Taliwan Acad                                                                                            | 教育資源中心<br>c Research Ethics Education                                                                                 |                              | ^          |
| 1.催放肥       2.想定概2       3.時移完成         ####       3.6000000000000000000000000000000000000                                                                                                    |                                                                                                    |                                                                                                    | 測試s3(登出)                     | - I.       |
| #閱讀以下 確益說明:         1.本帳號(必修學生帳號)修講資料可轉移至個人註冊帳號,繼續累積學習時數。         2.轉移後,若個人註冊帳號有重複修課的單元,僅保留已通過總測驗或修課日期較新者,時數不重複累計。         3.轉移後,不得再轉回原服務單位或轉入任何單位。         4.原服務單位與本中心因業務需求,可調閱帳號轉移前之必要修課與個人資料。         5.轉移後,修課規定均依本中心、個人註冊」之規範辦理。         6.如有任何異動,將另行於本中心網站公告。         如果您要進行帳號轉移,請填罵以下資料並選擇「下一步」,如果選擇「取消」,未來如需要閱讀更多單元,仍須完成帳號轉移。*必填。         姓名       測試s3         學號(帳號)       s13         密碼* |                                                                                                    | 1.權益說明 > 2.綁定帳號 > 3.轉移完成                                                                                              |                              |            |
| 如果您要進行帳號轉移,請填寫以下資料並選擇「下一步」。如果選擇「取消」,未來如需要閱讀更多單元,仍須完成帳號轉移。*必填。         姓名       測試s3         學號(帳號)       s13         容碼*                                                                                                    | 請閱讀以下權益說明:<br>1.本帳號(必修學生帳號)修課資料<br>2.轉移後,若個人註冊帳號有重複順<br>3.轉移後,不得再轉回原服務單位或<br>4.原服務單位與本中心因業務需求,<br>5.轉移後,修課規定均依本中心「低<br>6.如有任何異動,將另行於本中心約 | ]轉移至個人註冊帳號,繼續累積學習時數。<br>程的單元,僅保留已通過總測驗或修課日期較新者,時數不重複累計。<br>身入任何單位。<br>J調閱帳號轉移前之必要修課與個人資料。<br>L註冊」之規範辦理。<br>L沾冊」之規範辦理。 |                              |            |
| 學號(帳號)       s1         容碼*                                                                                                    | 如果您要進行帳號轉移,請填寫以 <sup>~</sup><br>姓名 測試s3                                                                                                  | <sup>資料並選擇「下一步」。</sup> 如果選擇「取消」,未來如需要閱讀更多單元,                                                                          | 仍須完成帳號轉移。 <mark>*必填</mark> 。 |            |
| 密碼*        身分識別碼*        請填身分證字號末3碼,外籍使用者填護照號碼末3碼。       最後點「下一步」                                                                                                    | 學號(帳號) s1                                                                                                    |                                                                                                    |                              |            |
| 身分識別碼* 請填身分證字號末3碼,外籍使用者填護照號碼末3碼。<br>最後點「下一步」                                                                                                    | 密碼*                                                                                                    |                                                                                                    |                              |            |
|                                                                                                    | 身分識別碼*                                                                                                    | 請填身分證字號末3碼,外籍使用者填護照號碼末3碼。                                                                                             | 」請註閱相關規定<br>- 最後點「下一步        | 並填舄]<br>「」 |
| 取消下一步                                                                                                    |                                                                                                    | 取消下一步                                                                                                    |                              | *          |

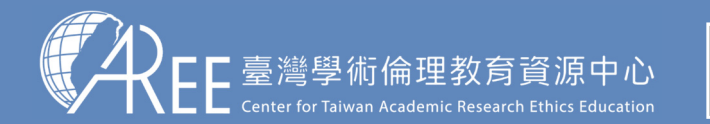

#### 5-2. 綁定帳號

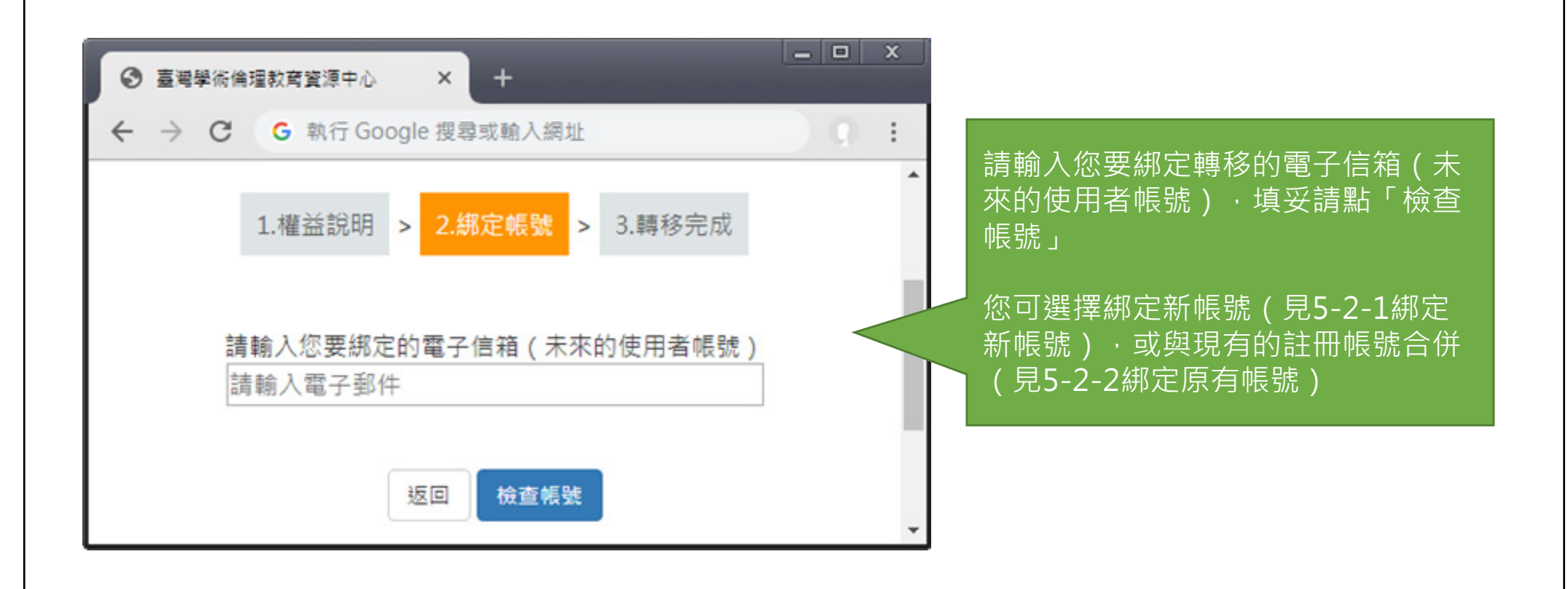

27

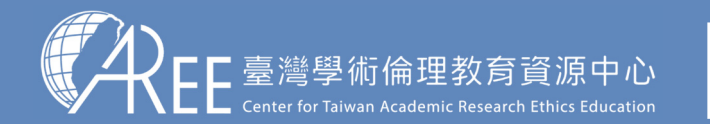

## 5-2-1. 綁定新帳號

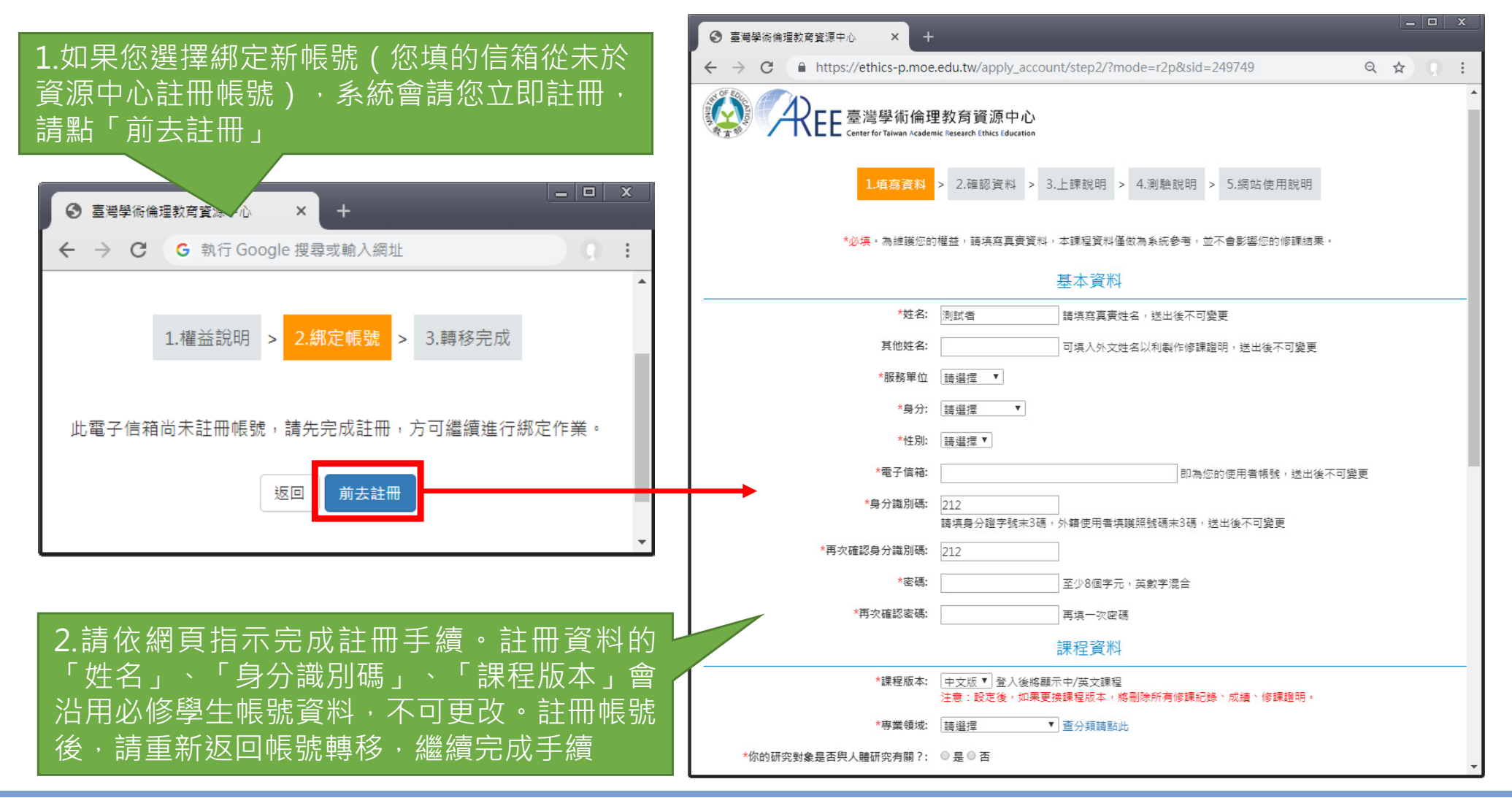

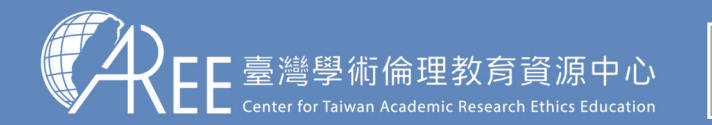

1.登入與帳戶〉 2.上課 〉 3.總測驗 〉4.修課證明 〉5.帳號轉移 〉6.其他說明

## 5-2-2.綁定原有帳號

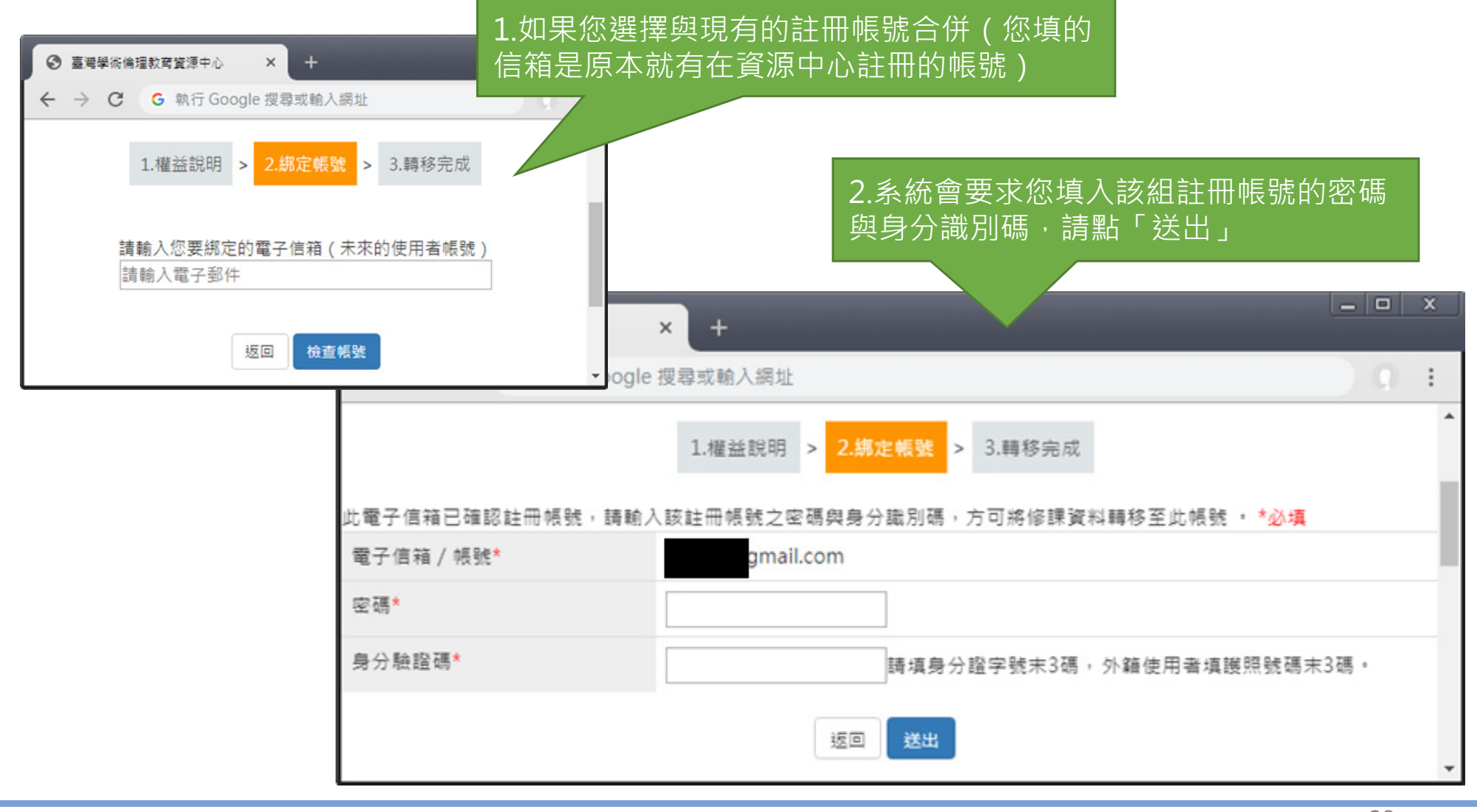

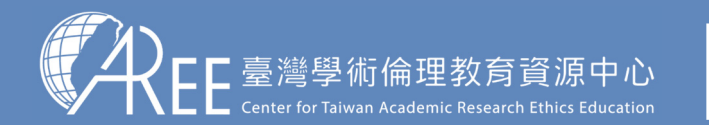

#### 5-3.帳號轉移後登入方式

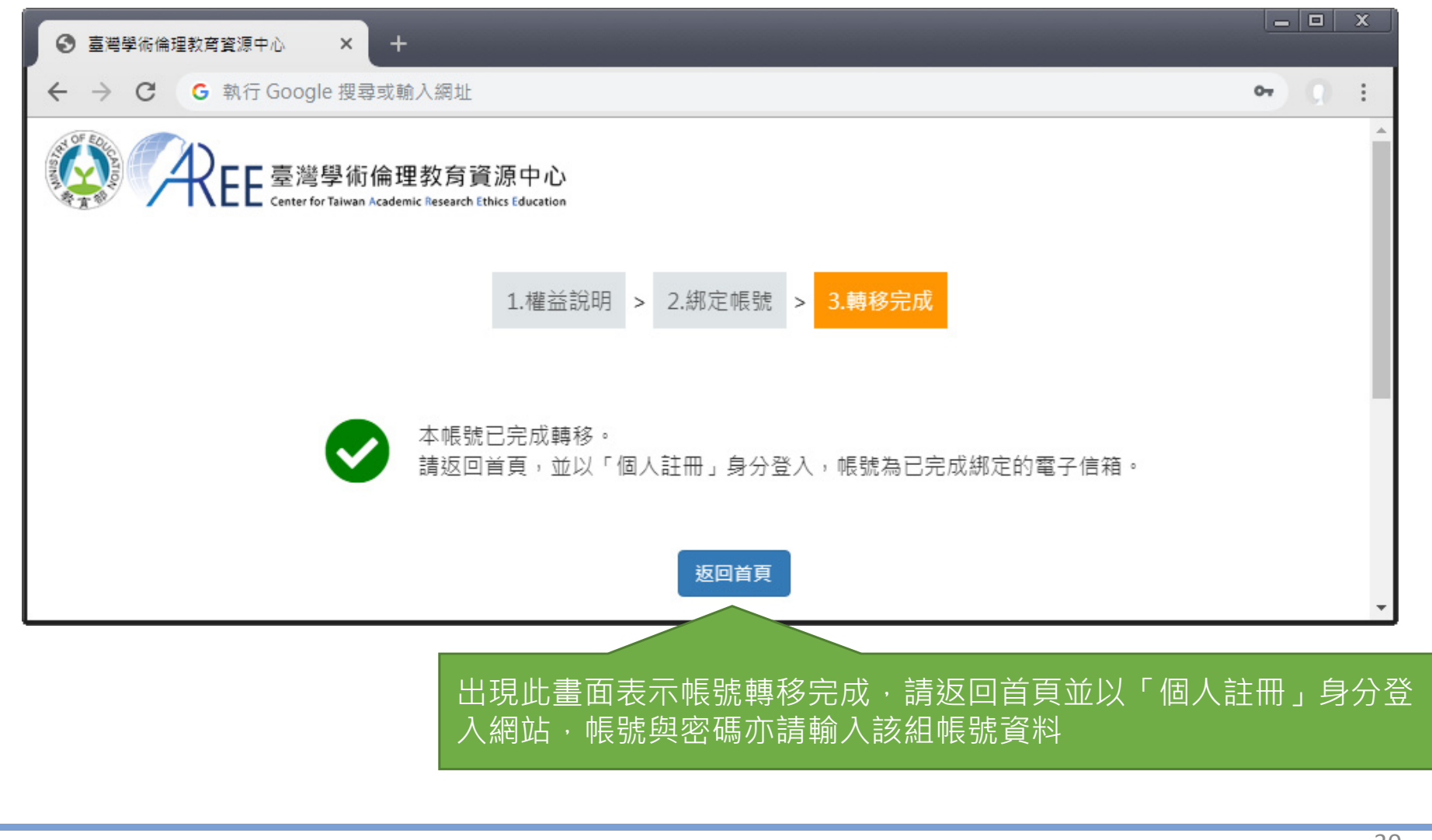

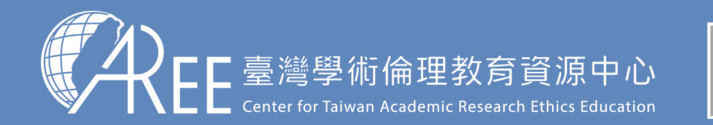

#### 5-3.帳號轉移後登入方式

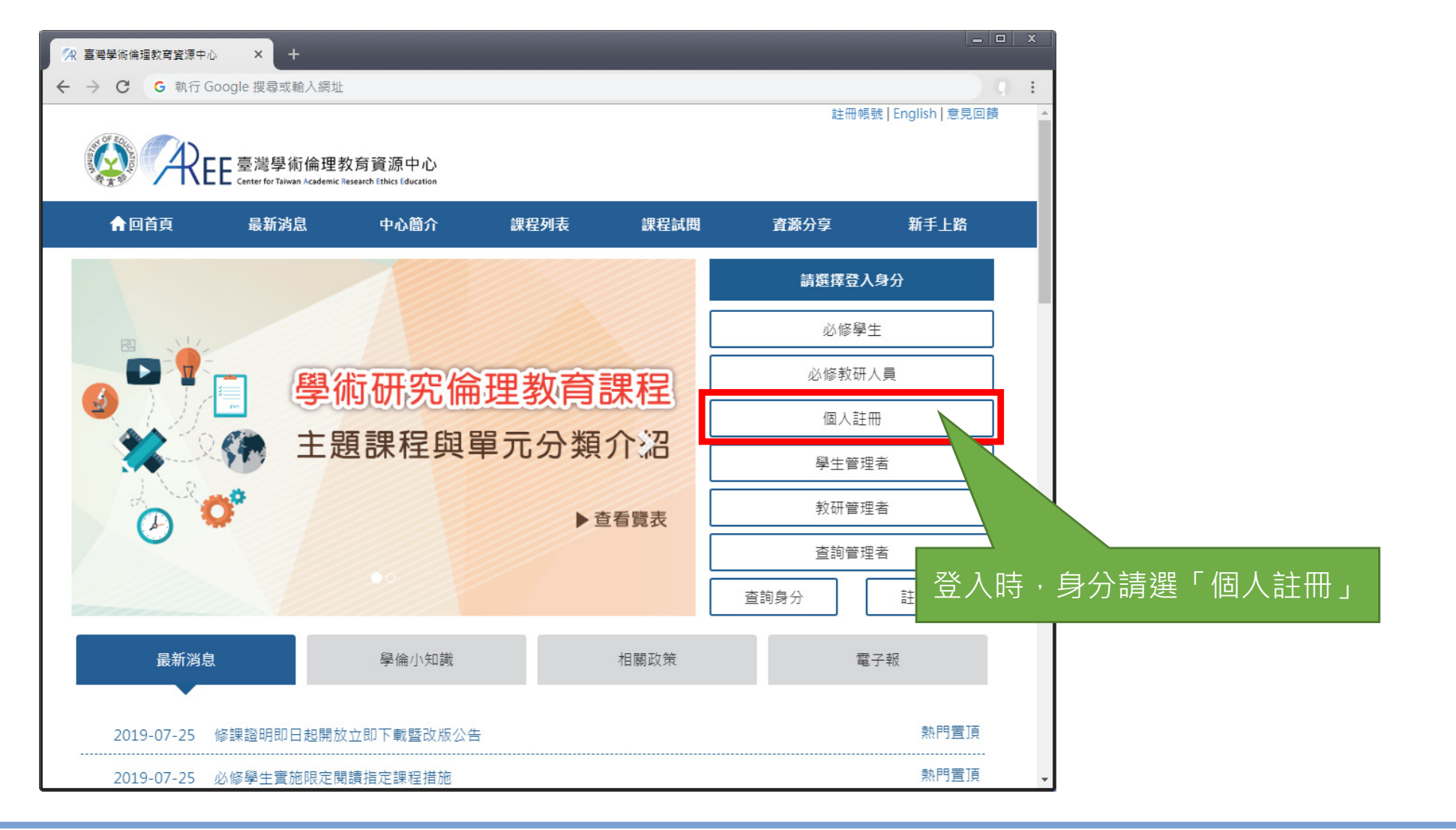

31

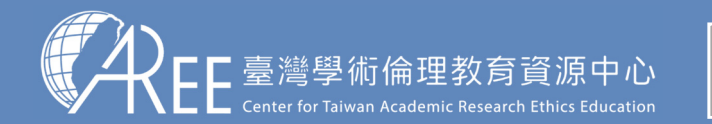

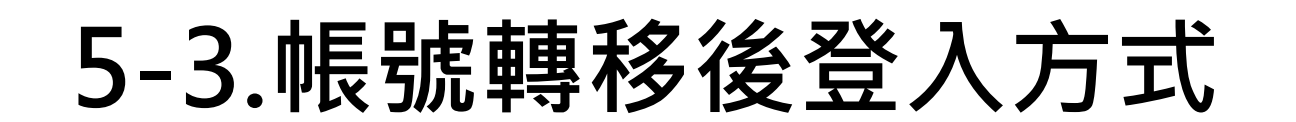

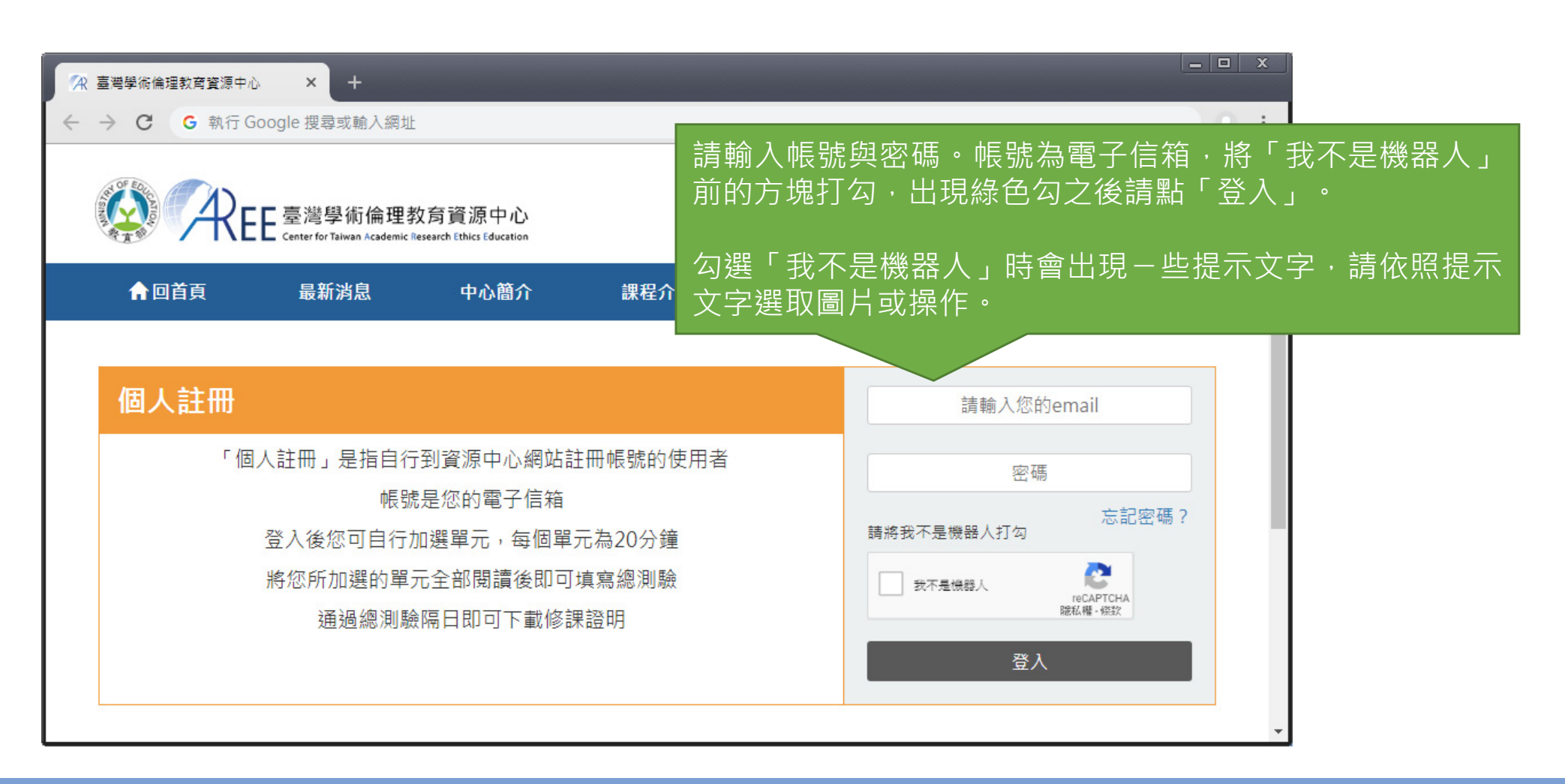

32

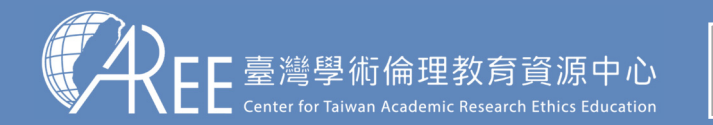

#### 5-4.帳號轉移後的學習歷程

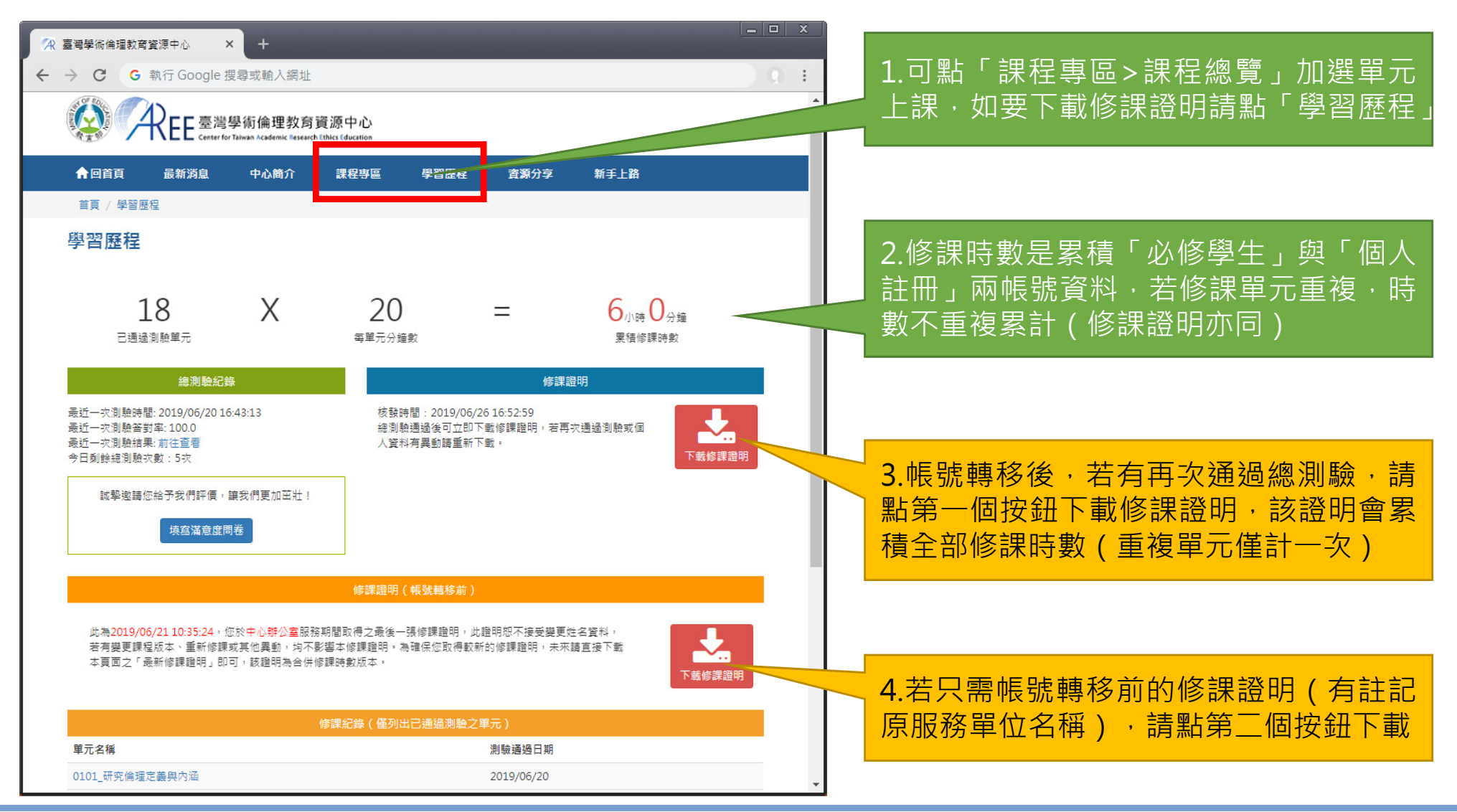

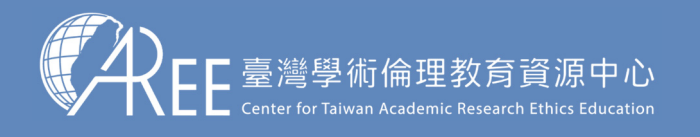

# 6.學習支援

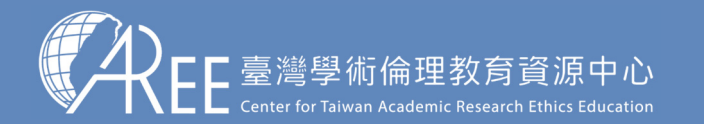

1.登入與帳戶〉 2.上課 〉 3.總測驗 〉4.修課證明 〉5.帳號轉移 〉6.其他說明

### 6-1.新手上路與常見問題

最新說明請至資源中心網站瀏覽:<u>https://ethics.moe.edu.tw</u>

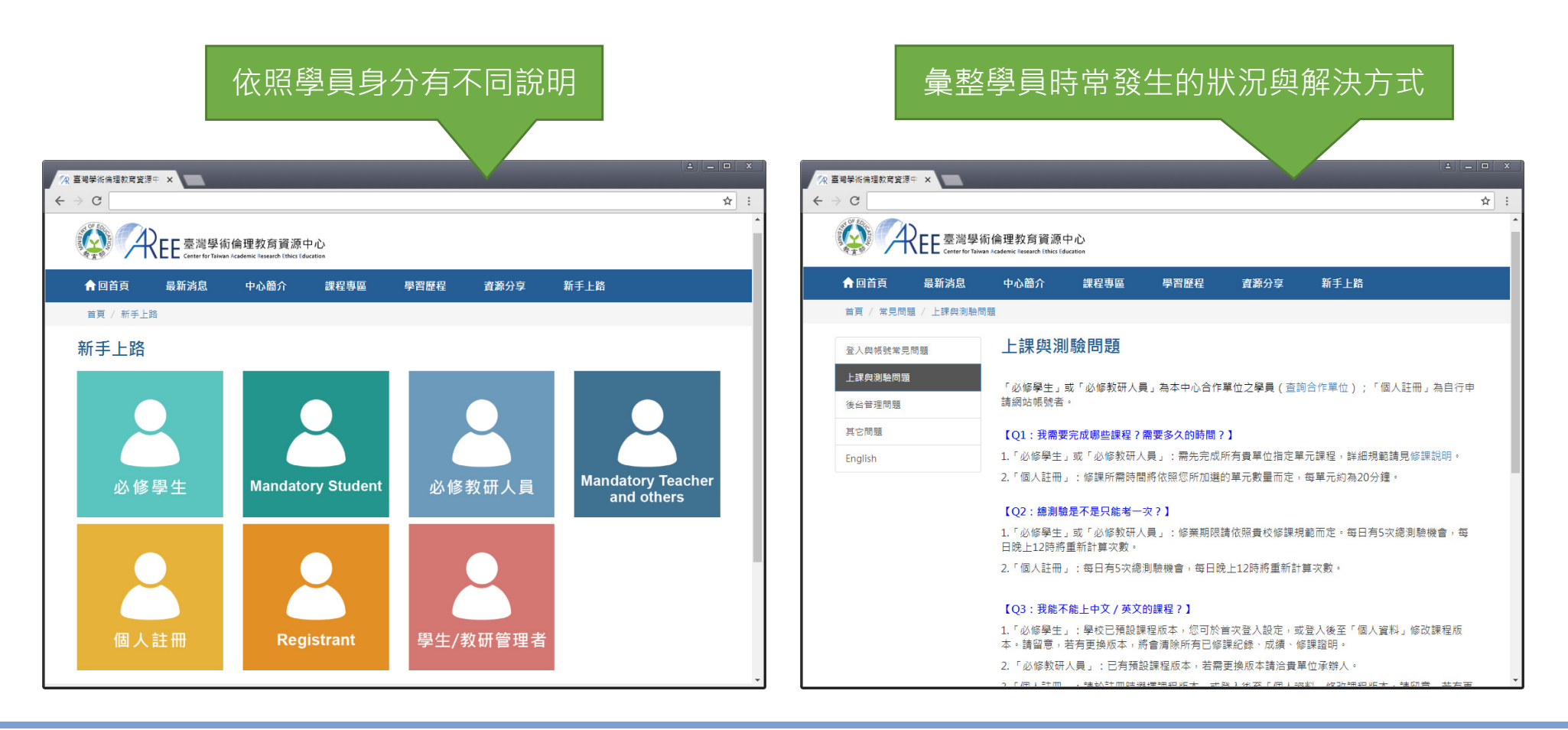

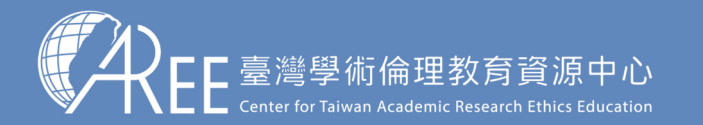

## 6-2.使用規範

#### 最新說明請至資源中心網站瀏覽:<u>https://ethics.moe.edu.tw</u>

| 共分12個類別·請依需求點選查看 |
|------------------|
| 一、身分及單位定義        |
| 二、使用者身分及基本資料     |
| 三、個人資料保護及授權      |
| 四、線上修課規定         |
| 五、總測驗規定          |
| 六、修課證明規定         |
| 七、帳號轉移規定         |
| 八、重新修課規定         |
| 九、課程疑義及成績申訴規定    |
| 十、系統操作問題         |
| 十一、資源引用注意事項      |
| 十二、客戶服務範圍        |
|                  |

| 📯 臺灣學術倫理教育資源中 | ×             |                                            |                    |                   |                   |            |          |
|---------------|---------------|--------------------------------------------|--------------------|-------------------|-------------------|------------|----------|
| ←→C           |               |                                            |                    |                   |                   |            | * :      |
|               |               | 理教育資源中心<br>Iemic Research Ethics Education |                    |                   |                   |            | <b>^</b> |
| ★回首頁          | 最新消息          | 中心簡介                                       | 課程列表               | 課程試閱              | 資源分享              | 新手上路       |          |
| 首頁 / 使用規劃     | 1 / 一、身分及單位定義 | i,                                         |                    |                   |                   |            |          |
| 使用規範          |               |                                            |                    |                   |                   |            |          |
| 必修學生          | 这修教研人員 個人     | 註冊者                                        |                    |                   |                   |            |          |
| 一、身分及單位分      | 主義            | 、身分及單位                                     | 定義                 |                   |                   |            |          |
| 二、使用者身分】      | B基本資料<br>1.   | 使用者身分定義                                    |                    |                   |                   |            |          |
| 三、個人資料保護      | 養及授權          | 「必修學生」係指調                                  | <b>该帳號由其所屬大專</b> 樣 | 校院業務承辦窗口建設        | 置,欲查詢身分,請         | 至【查詢身分與聯絡  |          |
| 四、線上修課規定      | Ē             | 窗 凵】 宣詢。                                   |                    |                   |                   |            |          |
| 五、總測驗規定       | 2.            | 業務承辦窗口                                     |                    |                   |                   |            |          |
| 六、修課證明規       | 定             | 本文件所稱「大專材                                  | \$<br>院業務承辦窗口」     | ,為「必修學生」所属        | 國大專校院之學術倫         | a理課程承辦人,其具 |          |
| 七、帳號轉移規       | 定             | 有異動帳號資料及同                                  | 《績認列權限,各單作         | 立承辦窗口全【查詢學        | <b>夛</b> 分與聯絡窗口】查 | 1110 。     |          |
| 八、重新修課規       | 定 3.          | 本中心管理團隊<br>本文件所稱「本中/                       | 、                  | 劉術倫理教育資源中』        | 入,,若有關於帳號         | 問題、修課成績或網  |          |
| 九、課程疑義及       | 成績申訴規定        | 站問題,可來信至智                                  | 器服信箱:ethics_se     | rvice@nctu.edu.tw | •服務時間及說明請         | 查閱【聯絡我們】。  |          |
| 十、系統操作問       | E.            |                                            |                    |                   |                   |            |          |
| 十一、 資源引用      | 注意事項          |                                            |                    |                   |                   |            |          |
| 十二、 客戶服務      | 節圓            |                                            |                    |                   |                   |            |          |
|               |               |                                            |                    |                   |                   |            | -        |

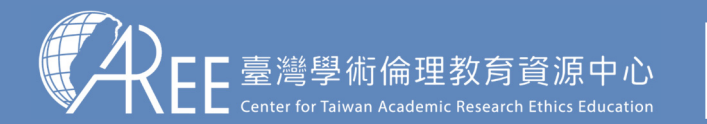

#### 6-3.查詢身分與聯絡窗口

【注意】

如有修課、抵免問題,請洽 各承辦單位,聯絡方式請參 考本中心網站:「查詢身分 與聯絡窗口」,網址: https://ethics.moe.edu.tw /notice/。

依據您的身分與服務單位所 在地選擇就能找到相關制度 與承辦業務窗口。

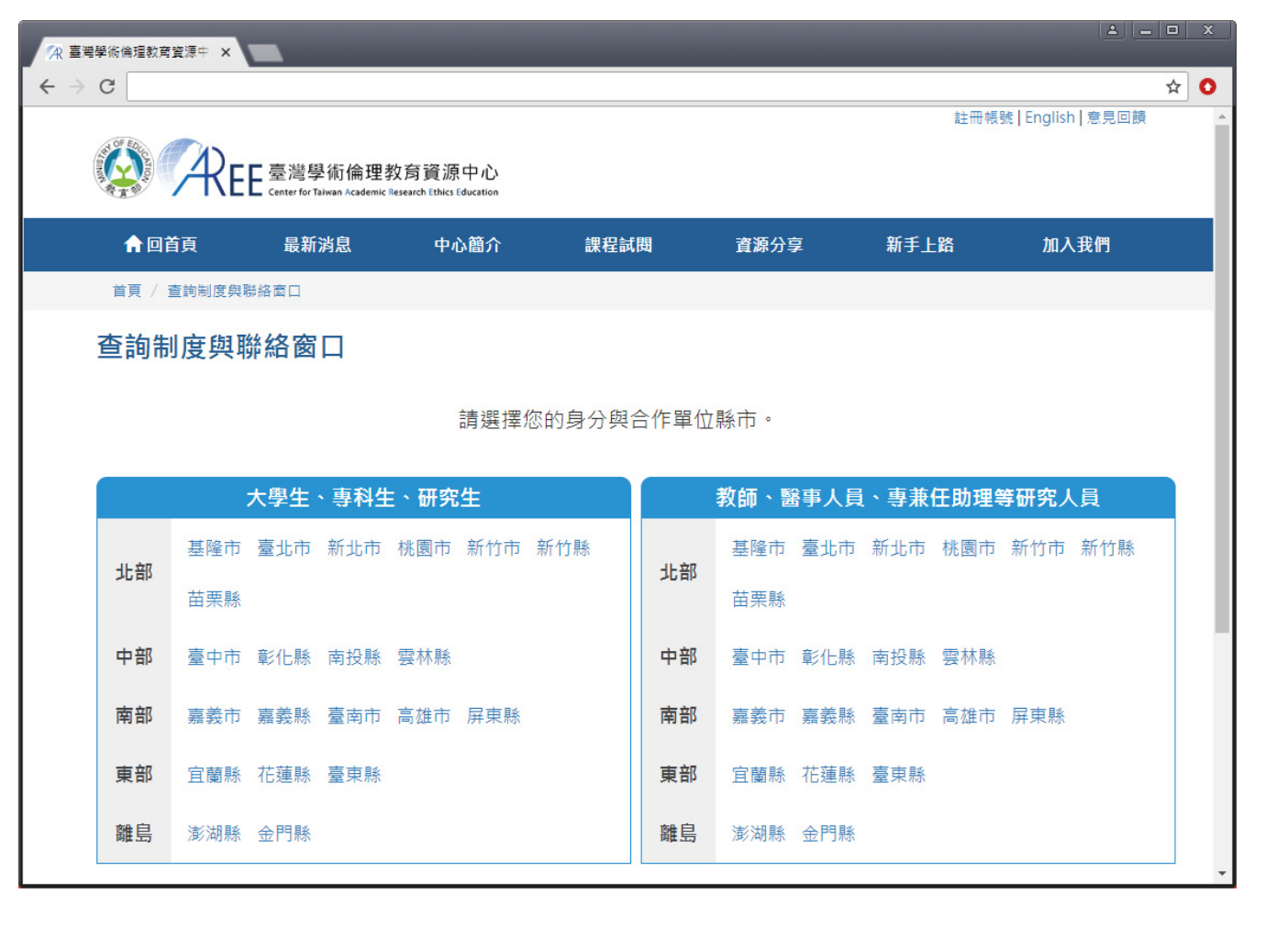

Please choose "Mandatory students" as your status, and choose your school's

location and name.

The account is your student ID number ; password is the last 5 digit of your student ID.

If you' re not sure which status to choose, please click [<u>Inquiry</u>] to look up.

| 1)                                                                                                    |                                                                                                    |                                                                                                    |                                                                   |               | Sign Up                                                                                                    | 「素種中文」re                                        |
|----------------------------------------------------------------------------------------------------|----------------------------------------------------------------------------------------------------|----------------------------------------------------------------------------------------------------|-------------------------------------------------------------------|---------------|----------------------------------------------------------------------------------------------------|-------------------------------------------------|
|                                                                                                    | <sup>聽學術倫理教育]</sup>                                                                                                    | 資源中心<br>Ethics Education                                                                             | 1107                                                              | 00504004      | DECOURCES                                                                                                    |                                                 |
| HOME                                                                                                    | NEWS                                                                                                    | ABOUT                                                                                                | usi                                                               | PREVIEW       | RESOURCES                                                                                                    | HELP                                            |
|                                                                                                    |                                                                                                    |                                                                                                    |                                                                   |               | Login                                                                                                    | 1                                               |
| a                                                                                                    |                                                                                                    |                                                                                                    |                                                                   |               | Mandatory 9                                                                                                    | Student                                         |
|                                                                                                    | 二 學行                                                                                                    | <b><b> 时     <b> <b> <b> </b></b></b></b></b>                                                        | 理教育                                                               | 課程            | Mandatory Teach                                                                                                    | er and others                                   |
| ↓ <sup>1</sup> 0                                                                                                    | 《》 主是                                                                                                    | 頁課程與國                                                                                                | 單元分類                                                              | 介紹            | Registra                                                                                                    | ant                                             |
|                                                                                                    |                                                                                                    |                                                                                                    | + / U / J / J                                                     |               | Manager of S                                                                                                    | Students                                        |
|                                                                                                    |                                                                                                    |                                                                                                    | •                                                                 | 查看覽表          | Manager of T                                                                                                    | Feachers                                        |
|                                                                                                    |                                                                                                    |                                                                                                    |                                                                   |               | Manager of R                                                                                                    | egistrant                                       |
| _                                                                                                    |                                                                                                    |                                                                                                    |                                                                   | 0             | Inquiry                                                                                                    | Sign Up                                         |
| NEWS                                                                                                    |                                                                                                    | KNOWLEDGE                                                                                            |                                                                   | LAW           | EP                                                                                                    | APER                                            |
| ▲理教育寶源中心<br>ⓒ 執行 Goi                                                                                                    | × <b>十</b><br>ogle 搜琴或輸入網址                                                                                                    |                                                                                                    |                                                                   |               |                                                                                                    |                                                 |
| ▲理教育資源中心 ④ 執行 God                                                                                                    | × +<br>ogle 搜尋或輸入網址<br>著學術倫理教育                                                                                                    | 資源中心                                                                                                 |                                                                   |               | Sign Up                                                                                                    | -<br>아 編<br>繁耀中文   Feed                         |
| a理数丙宜源中心                                                                                                    | × +<br>Dgle 搜琴或熱人網班<br>医港學術倫理教育<br>hter for Taiwan Academic Researc<br>NEWS                                                                                                    | 資源中心<br>b Ethics Education<br>ABOUT                                                                  | LIST                                                              | PREVIEW       | Sign Up   1                                                                                                    | - 유· 篇<br>繁體中文   Feed<br>HELP                   |
| адахадаяно<br>இ क्षेत्त Goo<br>REE<br>номе<br>Лandato                                                                                                    | × +<br>bgle 搜琴或輸入網班<br>港學術倫理教育<br>hter for Talwan Academic Researc<br>NEWS                                                                                                    | 資源中心<br>h Ethics Education<br>ABOUT                                                                  | LIST                                                              | PREVIEW       | Sign Up   1<br>RESOURCES                                                                                                    | ー<br>♀ 編<br>繁體中文   Feed<br>HELP                 |
| атаха<br>атаха<br>ататаха<br>атаха<br>атаха<br>атаха<br>атататататататататататататататататата | × +<br>ogle 搜琴或輸入網班<br>建灣學術倫理教育<br>hter for Taiwan Academic Tesearc<br>NEWS<br>ory Student<br>「必修學生」                                                                                       | <mark>資源中心</mark><br>h Ethics Education<br>ABOUT                                                     | LIST                                                              | PREVIEW       | Sign Up   Sign Up   Sign U | → 無<br>繁雜中文   Feed<br>HELP<br>↓<br>University ▼ |
| ещжяаяно<br>● 執行 God<br>不EE 臺<br>HOME<br>Mandato                                                                                                    | × +<br>ogle 搜尋或輸入網班<br>證禮學術倫理教育<br>hter for Taiwan Academic Researc<br>NEWS<br>ory Student<br>「必修學生」<br>學生需依規定                                                                             | <mark>資源中心</mark><br>h Ethics Education<br>ABOUT<br>見指學校與資源中<br>完成學術研究倫理:                            | <b>UST</b><br><sup>D</sup> 心合作<br>教育課程                            | PREVIEW       | Sign Up ]<br>RESOURCES<br>Keelung City<br>National Taiwan Ocean<br>account                                                                                                    | 아 第<br>繁體中文   Feed<br>HELP<br>Vniversity ㆍ      |
| A理然为武源中心<br>④ 然行 Goo<br>不住日<br>A HOME<br>Mandato                                                                                                    | × +<br>Digle 搜尋或論入網班<br>登灣學術倫理教育<br>ter for Talwan Academic Researce<br>NEWS<br>Pry Student<br>「必修學生」<br>學生需依規定<br>學校已<br>學校已                                                              | <mark>資源中心</mark><br>h Ethics Education<br>ABOUT<br>見指學校與資源中<br>完成學術研究倫理:<br>經先為學生建立帳<br>端本5碼,或2) 細約 | LIST<br>P心合作<br>教育課程<br>號                                         | PREVIEW       | Sign Up  <br>RESOURCES<br>Keelung City<br>National Taiwan Ocean<br>account<br>password                                                                                                    | ー                                               |
| e理然为直源中心<br>ⓒ 執行 Goo<br>A HOME<br>Mandato<br>帳號是                                                                                                    | × +<br>Digle 複琴或輸入網班<br>選挙學術倫理教育<br>hter for Taiwan Academic Researce<br>NEWS<br>ory Student<br>「必修學生」<br>學生需依規定<br>學校已<br>學號・密碼預設學                                                        | <mark>資源中心</mark><br>h Ethics Education<br>ABOUT<br>,是指學校與資源中<br>完成學術研究倫理<br>經先為學生建立帳<br>總末5碼,或洽學校   | LIST<br>⊃心合作<br>教育課程<br>號<br>泽辦窗口(見下                              | PREVIEW<br>表) | Sign Up  <br>RESOURCES<br>Keelung City<br>National Taiwan Ocean<br>account<br>password<br>forg                                                                                                    | → 篇<br>繁耀中文   Feed<br>HELP<br>•<br>University • |
| AT S S S S S S S S S S S S S S S S S S S                                                                                                    | × +<br>Digle 搜尋或輸入網班<br>選導學術倫理教育<br>ther for Taiwan Academic Researce<br>NEWS<br>ory Student<br>「必修學生」<br>學生需依規定<br>學校已<br>學號, 密碼預設學弱<br>系統已預設必修課<br>二二二一一一一一一一一一一一一一一一一一一一一一一一一一一一一一一一一一一 | 資源中心<br>h Ethics Education<br>ABOUT<br>是指學校與資源中<br>完成學術研究倫理<br>經先為學生建立帳<br>總未5碼,或洽學校<br>程,請依指示閱讀     | <b>LIST</b><br>つ心合作<br>教育課程<br>號<br>逐分辦窗口(見下<br>所有必修課程<br>即可下載修課程 | PREVIEW       | Sign Up [ :<br>RESOURCES<br>Keelung City<br>National Taiwan Ocean<br>account<br>password<br>forg<br>tease check "I'm not a robo                                                                                                    | → 無<br>繁殖中文   Feed<br>HELP<br>↓<br>University ↓ |

First time to use this website, you should choose course version.

Simultaneously, please also check your personal information.

If needs to correct any information, please contact with your school/institution

administrator. (refer to [<u>Inquiry</u>])

| 중 臺灣學術倫理教育資源中心 × +                                                                                                    | - 0  | ; | × |
|----------------------------------------------------------------------------------------------------|------|---|---|
| ← → C ⓒ 執行 Google 搜尋或輸入網址                                                                                                    | 無痕模式 | • |   |
| Center for Talwan Academic Research Ethics Education                                                                                                    |      |   | • |
| 1.Personal Information Description > 2Confirm the Information >                                                                                                    |      |   |   |
| 3. Course Version Setting > 4.Course Direction > 5.Examination Direction > 6.Website Direction                                                                                                    |      |   |   |
| 預設課程版本 : 中文版<br>Preseted Course Version : Mandarin                                                                                                    |      |   |   |
| 您可以更換課程的語言,但請注意:<br>1.請確認您的學校 / 機構是否有修課語言的規定,請依規定上課。<br>2.設定後,如果更換課程版本,將刪除所有修課紀錄、成績、修課證明。                                                                                                    |      |   |   |
| You can change course version, but please notice:<br>1. Please make sure if there is any regulation of your school or organization. Please follow the regulation.<br>2. After setting the language, if you want to change the version, all the records, grades, certificates will be deleted. |      |   |   |
|                                                                                                    |      |   | l |
| Considering, Log out 中文版 English                                                                                                    |      |   | Ŧ |

【3】

If you need to change your password, please click [Account].

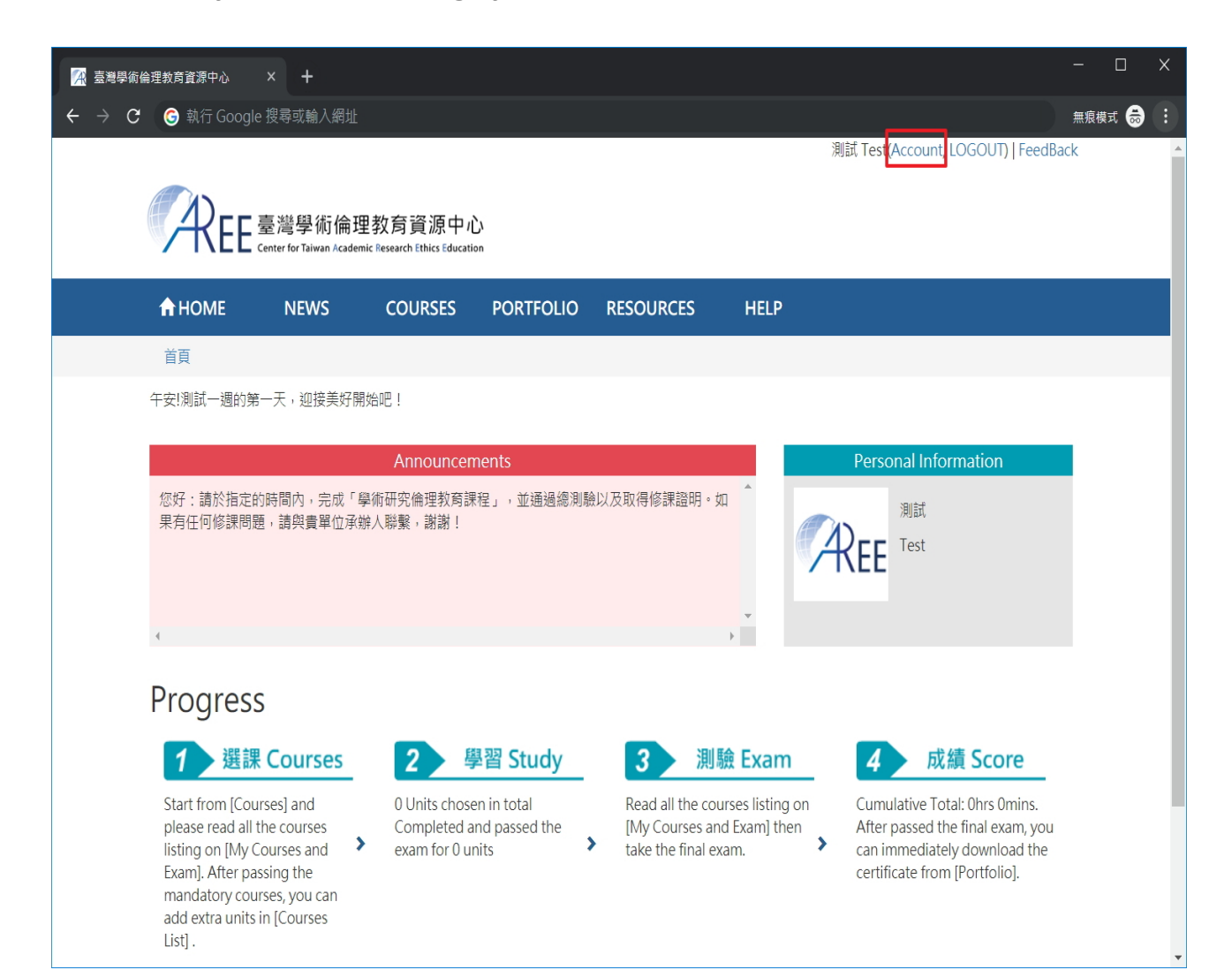

First time to take courses, please go to  $[Courses] \rightarrow [My Courses and Exam]$ .

Your courses have been pre-added by your school/institution.

Please click unit name to read the courses.

After read all of them, please click [Exam] to take the final exam. (Schematic Diagram)

| 🔀 臺灣學術                                                                                                    | <b></b> 倫理教育資源中心 | × +                                |                                     |                      |                        |        |                                  | - 0    | ×        |
|----------------------------------------------------------------------------------------------------|------------------|------------------------------------|-------------------------------------|----------------------|------------------------|--------|----------------------------------|--------|----------|
| $\leftrightarrow \rightarrow G$                                                                                                    | G 執行 Google      | e 搜尋或輸入網址                          |                                     |                      |                        |        |                                  | 無痕模式 👼 |          |
|                                                                                                    |                  |                                    |                                     |                      |                        |        | 測試 Test(Account, LOGOUT)   FeedB | ack    | <b>^</b> |
|                                                                                                    | REE              | 臺灣學術倫理<br>Center for Taiwan Academ | 製育資源中,<br>ic Research Ethics Educat | tion 1               |                        |        |                                  |        |          |
|                                                                                                    | 🔒 НОМЕ           | NEWS                               | COURSES                             | PORTFOLIO            | RESOURCES              | HELP   |                                  |        |          |
|                                                                                                    | index / Course   | es                                 |                                     |                      |                        |        |                                  |        |          |
| Courses List My Courses and Exam 2<br>This time you take 3 units, 3 units finished, 0 units unfinished. Upon passing the exam you could get credits for 1 hours 0 min. |                  |                                    |                                     |                      |                        |        |                                  |        |          |
|                                                                                                    | Unit Name        |                                    |                                     |                      |                        |        | Date                             |        |          |
|                                                                                                    | 0101_Introductio | on to Research Eth                 | nics: Definition ar                 | nd Content           |                        |        | 2019/07/29 15:03:02              |        |          |
|                                                                                                    | 0102_Profession  | al Norms and Per                   | sonal Responsibi                    | lity in Research Eth | ics                    |        | 2019/07/29 15:03:05              |        |          |
|                                                                                                    | 0103_Governme    | nt Regulations an                  | d Policies in Rese                  | earch Ethics         |                        |        | 2019/07/29 15:03:07              |        |          |
|                                                                                                    |                  |                                    |                                     |                      | Exam 3                 |        |                                  |        |          |
|                                                                                                    |                  |                                    |                                     | Program o            | f Research Ethics Educ | cation |                                  |        |          |

After start reading the course, there are section names on the left of the website, you can

read the content by click the section names. After you finished, please click [Courses]  $\rightarrow$ 

强 臺灣學術倫理教育資源中心 ← → C ⑤ 執行 Google 搜尋或輸入網址 無痕模式 👶 COURSES PORTFOLIO RESOURCES HELP **HOME** NEWS ABOUT Academic Writing Skill: Definition Think about it: Who qualifies as an author? and Principles of Authorship Unit Introduction At the end of this unit, reconsider Shelly's situation mentioned previously: Who do you Scenario: Hey! I have also made a contribution! think can be designated as Shelly's co-author on her paper? · Think about it: Who can be designated? Shelly is a graduate student, and before graduation, she completes an English version 1. Definition of Authorship and Its of her Chinese thesis and decides to submit it to a decent journal. Now she is facing the Implications problem of "Who gets to be designated as coauthor?" If you were Shelly, who among the 1.1 Definition and Responsibilities of following do you think is qualified to be designated as a co-author? If the person qualifies Authorship as a co-author, select o, if not, select x. 1.2 Author Types and Order · Think about it: Author order I want to be designated because... 1.3 Authorship Designation in Different Disciplines 2. Controversial Types of Designations · Think about it: Who qualifies as ar I gave you a number of research suggestions author? Think about it: Lan's ordering of and assisted you in editing the structure and authors logic of your English manuscript to meet the 3. Conclusion journal's requirements. Quiz References Graduate study advisor Yes, he/she can be designated No, he/she doesn't qualify for as a co-author. a co-author designation.

[My Courses and Exam] to read more.

You have 5 chances per-day.

Your name will be presented in certificate, please make sure your name is right before you

take the final exam.

If needs to correct any information, please contact with your school/institution

administrator. (refer to [<u>Inquiry</u>])

| ▲ 臺灣學術倫理教育資源中心 × +                                                                                                    |           | - 0  | > | K        |
|----------------------------------------------------------------------------------------------------|-----------|------|---|----------|
| ← → C G 執行 Google 搜尋或輸入網址 •                                                                                                    | <u>بر</u> | 無痕模式 |   |          |
| 測試 Test(Account, LOGOUT)   FeedBack                                                                                                    |           |      |   | <b>^</b> |
| CREE 臺灣學術倫理教育資源中心<br>Center for Taiwan Academic Research Ethics Education                                                                                                    |           |      |   |          |
| A HOME NEWS COURSES PORTFOLIO RESOURCES HELP                                                                                                    |           |      |   |          |
| index / Courses                                                                                                    |           |      |   |          |
| <b>Exam</b><br>This final exam includes: Total <u>15</u> Questions. To pass the exam should correct: <u>13</u> Questions. (Accuracy up to <u>85%</u> ).                                                                                                    |           |      |   |          |
| <ul> <li>[Exam instructions]</li> <li>1. Five attempts for the final exam are allowed each day. The tally will reset if there's a change in My Courses or at 12 A.M. each day.</li> <li>2. Leaving the webpage or idling for over 2 hours during an exam renders it invalid. Should that happen, you are required to retake the exam.</li> <li>3.The Certificate of Completion is available 12 P.M. the day after passing the final exam.</li> <li>[Please peruse the following prior to the exam.]</li> <li>1. I have studied all the materials in My Courses of the Research Ethics Education Online Program.</li> <li>2. I have completed all the review questions of each unit.</li> <li>3. I am aware that only 5 attempts are allowed each day, and that the Certificate of Completion can only be downloaded at 12 P.M. the following day.</li> <li>4. I am certain that the name as displayed below is correct and valid.</li> </ul> |           |      |   |          |
| User Name : 別試 Test<br>If your user name is wrong, please contact manager.<br>Chances to take the final exam today:5<br>The number of times will be counted when click "YES"<br>Do you wish to begin the exam?                                                                                                    |           |      |   |          |

【7】

Each question is multiple choice question and is requested to answer.

During the exam, you are not allowed to leave this page or you may need to re-take the

| A 臺灣學術倫理教育資源中心 × +              |                 |                                                                                                    |                                 |                               |           |      |  |                                 |      |      | × |
|---------------------------------|-----------------|----------------------------------------------------------------------------------------------------|---------------------------------|-------------------------------|-----------|------|--|---------------------------------|------|------|---|
| $\leftrightarrow \rightarrow G$ | 6               |                                                                                                    |                                 |                               |           |      |  | 07                              | 無痕   | 模式 👼 |   |
|                                 |                 |                                                                                                    |                                 |                               |           |      |  | 測試 Test(Account, LOGOUT)   Feed | Back |      |   |
|                                 | Æ,              |                                                                                                    | 臺灣學術倫理                          | 里教育資源中心                       | 2         |      |  |                                 |      |      |   |
|                                 |                 |                                                                                                    | enter for Taiwan Acade          | mic Research Ethics Education | on        |      |  |                                 |      |      |   |
|                                 | ♠ HOME          |                                                                                                    | NEWS COURSES PORTFOLIO RESOURCE |                               | RESOURCES | HELP |  |                                 |      |      |   |
|                                 | index / Courses |                                                                                                    |                                 |                               |           |      |  |                                 |      |      |   |
|                                 |                 |                                                                                                    |                                 |                               |           |      |  |                                 |      |      |   |
|                                 | Ex              | Exam                                                                                                    |                                 |                               |           |      |  |                                 |      |      |   |
|                                 | 1.              | <ul> <li>If a researcher intentionally neglects research ethics, which of the following is not a possible consequence?</li> <li>(1)A researcher could use his good academic reputation to make the public overlook his violation of research ethics.</li> <li>(2)Physiological or psychological harm could be inflicted on research participants.</li> <li>(3)The researcher could receive mandatory punishment or penalties due to the violation of professional standards or policies.</li> <li>(4)The researcher' s personal and academic reputation could be affected because the public' s trust has been damaged.</li> </ul> |                                 |                               |           |      |  |                                 |      |      |   |
|                                 | 2.              | <ul> <li>Which of the following descriptions of "research ethics" is incorrect?</li> <li>(1)The objective of "research" is often to explore answers to specific questions.</li> <li>(2) "Ethics" refers to the use of a reasoned attitude to constrain human behavioral standards.</li> <li>(3)The scope of discussion of "research ethics" includes the legitimate use of credit, honesty, and social capital.</li> <li>(4)The subjects of "research ethics" standards are master's and doctoral students, and do not include current undergraduate students or teachers.</li> </ul>                                              |                                 |                               |           |      |  |                                 |      |      |   |
|                                 | 3.              | <ul> <li>Regarding the writing and publishing of academic works, which of the following is correct?</li> <li>(1)There are no academic plagiarism concerns when recycling text from the researcher's own previously published work.</li> <li>(2)Generally speaking, if a researcher copies fewer than 25 characters of someone else's text, that is not plagiarism.</li> <li>(3)If a researcher paraphrases someone else's article, he/she should clearly and accurately note the source.</li> <li>(4)Behaviors that violate research ethics are in direct violation of Taiwan's Copyright Act.</li> </ul>                          |                                 |                               |           |      |  |                                 |      |      | • |

exam.

After the final exam, it will show you the correct rate, analysis of wrong questions, and

reference units.

If you don' t pass the final exam, please review the courses then re-take the final exam.

| 🔀 臺灣學術倫理教               | 育資源中心 ×                                                                                                    | +                                |                                          |                                          |                                                        | - □                                                 | ×   |  |  |  |
|-------------------------|----------------------------------------------------------------------------------------------------|----------------------------------|------------------------------------------|------------------------------------------|--------------------------------------------------------|-----------------------------------------------------|-----|--|--|--|
| ← → C @                 | • 執行 Google 搜尋                                                                                                    | 或輸入網址                            |                                          |                                          |                                                        | 無痕模式 🚔                                              | :   |  |  |  |
|                         |                                                                                                    |                                  |                                          |                                          | 測試 Test                                                | (Account, LOGOUT)   FeedBa                          | :k  |  |  |  |
| <b>A</b> RFF            | 臺灣學術倫理                                                                                                    | 教育資源中                            | 心                                        |                                          |                                                        |                                                     |     |  |  |  |
| A HOME                  | NEWS                                                                                                    | COURSES                          | PORTFOLIO                                | RESOURCES                                | HELP                                                   |                                                     |     |  |  |  |
| index / Cour            | ses                                                                                                    |                                  |                                          |                                          |                                                        |                                                     |     |  |  |  |
| -                       |                                                                                                    |                                  |                                          |                                          |                                                        |                                                     | _   |  |  |  |
| Exam                    |                                                                                                    |                                  |                                          |                                          |                                                        |                                                     | r l |  |  |  |
|                         | You answered 13 in 15 questions correctly, your correct rate is 86.67%.<br>答對率 Congratulations! You have passed the final exam.<br>To protect your rights, please immediately download your certificate. |                                  |                                          |                                          |                                                        |                                                     |     |  |  |  |
|                         |                                                                                                    |                                  |                                          |                                          |                                                        |                                                     |     |  |  |  |
|                         | 86.67%                                                                                                    |                                  | You can check the                        | previous result of fin                   | al exam in [Exam Records] .                            |                                                     |     |  |  |  |
|                         |                                                                                                    |                                  |                                          |                                          |                                                        | Portfolio                                           |     |  |  |  |
| Analysis                |                                                                                                    |                                  |                                          |                                          |                                                        |                                                     |     |  |  |  |
|                         |                                                                                                    |                                  |                                          | Error Questions                          |                                                        |                                                     |     |  |  |  |
|                         |                                                                                                    |                                  |                                          |                                          |                                                        |                                                     |     |  |  |  |
| 0102_Professiona        | I Norms and Personal F                                                                                                    | Responsibility in Res            | search Ethics                            |                                          |                                                        |                                                     |     |  |  |  |
|                         |                                                                                                    |                                  |                                          |                                          |                                                        |                                                     |     |  |  |  |
|                         |                                                                                                    |                                  | 0                                        |                                          | 1                                                      | 4                                                   | 2   |  |  |  |
| Wrong A                 | nswsers                                                                                                    |                                  |                                          |                                          |                                                        |                                                     |     |  |  |  |
| throng /                | monsers                                                                                                    |                                  |                                          |                                          |                                                        |                                                     |     |  |  |  |
| 1. Which of<br>dignity" | the following res                                                                                                    | search behavio                   | ors does not follow                      | v the principle of                       | "respect for human righ                                | ts and                                              |     |  |  |  |
| (1)When                 | reporting the res                                                                                                    | ults of the stu                  | dy, the subject's                        | name is presented                        | l as a pseudonym rather                                | than using the real                                 |     |  |  |  |
| (2)By req               | uest of the subje                                                                                                    | ct, the researc                  | h process was exp                        | lained in detail, an                     | d their questions were a                               | lso answered in detail.                             |     |  |  |  |
| (3)Subject<br>(4)Resear | ts have the right<br>rchers have the ri                                                                                                    | to withdraw fi<br>ght to use var | rom the study at a<br>ious incentives or | ny time, and shoul<br>rewards to attract | d not suffer any loss or l<br>potential research subje | iability for doing so.<br>cts to participate in the |     |  |  |  |
| research                | actively.                                                                                                    |                                  |                                          |                                          |                                                        |                                                     |     |  |  |  |

Reference Unit: 0102\_Professional Norms and Personal Responsibility in Research Ethics

If you passed the final exam, please go to [Portfolio] to download your certificate and

探 臺灣學術倫理教育資源中心 → C G 執行 Google 搜尋或輸入網址 無痕模式 👼 . 測試 Test(Account, LOGOUT) | FeedBack 灣學術倫理教育資源中心 Taiwan Academic Research Ethics Education RESOURCES COURSES PORTFOLIO **HOME** NEWS HELP index / Portfolio Portfolio 3 Х 20 1 brs Omins Completed Units Minutes Cumulative Total Certificate The latest time: 2019/07/29 15:29:59 Issue time: 2019/07/29 15:29:59 The latest score: 93.33 After passed the final exam, you can immediately The latest result: view 2 download the certificate. If any changes, please re-Chances of today: 5 download the newest one. Download Unit Name Date 0101\_研究倫理定義與內涵 2019/07/29

#### also you can review the courses. (Schematic Diagram)

#### 【10】

After passing the final exam, if you' d like to read other courses, please transfer your status from "Mandatory student" to "Registrant". lease follow the instruction of "Registrant" after you successfully finished the process.

| <b>A</b> 3                                                                                                    | 臺灣學術倫理教育資源     | 中心 × -                  | F                             |         |           |           |                    | - 0            | ×   |  |
|----------------------------------------------------------------------------------------------------|----------------|-------------------------|-------------------------------|---------|-----------|-----------|--------------------|----------------|-----|--|
| ÷ +                                                                                                    | → C 🔒          |                         |                               |         |           |           | *                  | 無痕模式           | ) : |  |
|                                                                                                    |                |                         |                               |         |           |           | 測試 (Account, LOGOL | JT)   FeedBack | Í   |  |
|                                                                                                    | <b>AREF</b>    | 臺灣學術倫理                  | 里教育資源中心                       |         | n         |           |                    |                | - 1 |  |
|                                                                                                    |                | enter for Taiwan Acaden | nic Research Ethics Education |         |           |           |                    |                |     |  |
|                                                                                                    | THOME          | NEWS                    | ABOUT                         | COURSES | PORTFOLIO | RESOURCES | HELP               |                |     |  |
|                                                                                                    | index / Course | S                       |                               |         |           |           |                    |                |     |  |
| (                                                                                                    | Courses        |                         |                               |         |           |           |                    |                |     |  |
| You have finished the mandatory courses. Please download your certificate in 【Portfolio】 and make sure the<br>content is correct.<br>To take more courses, please choose 【Transfer】 to transfer your data from 【Mandatory Student】 to<br>【Registrant】.<br>Transfer 2 |                |                         |                               |         |           |           |                    |                |     |  |
|                                                                                                    |                |                         |                               |         |           |           |                    |                |     |  |